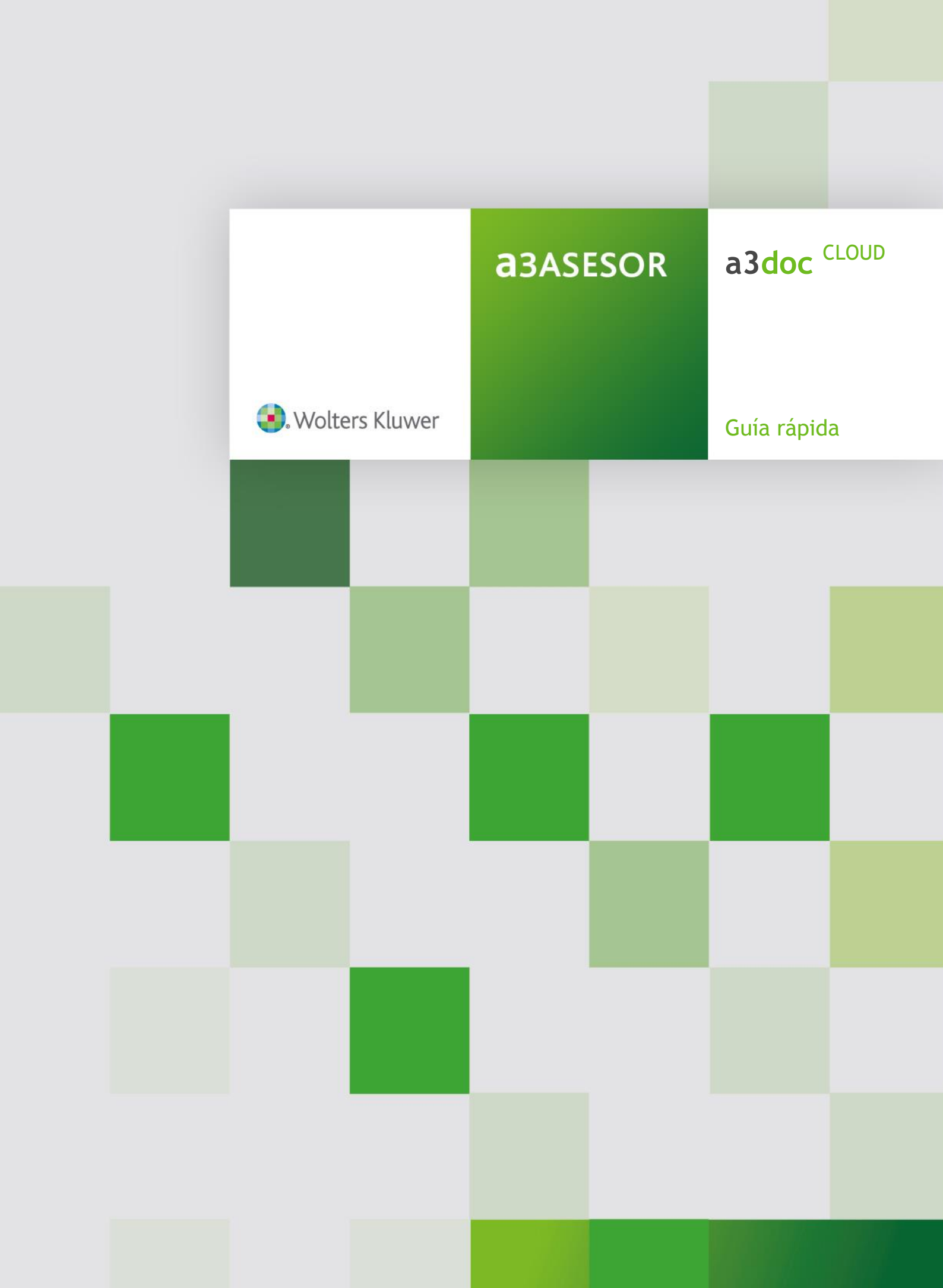

# Sumario

## Introducción

| ¿Qué necesita para trabajar con a3doc <sup>CLOUD</sup> ? | . 3 |
|----------------------------------------------------------|-----|
| Características de a3doc <sup>CLOUD</sup>                | . 3 |
| Fuentes de información de a3doc <sup>CLOUD</sup>         | . 4 |
| Flujo de trabajo de a3doc <sup>CLOUD</sup>               | . 4 |

# Antes de empezar

| Pasos a seguir a la hora de instalar e integrar a3doc <sup>CLOUD</sup>                                                                                                    | 5           |
|----------------------------------------------------------------------------------------------------|-------------|
| Actualización de la base de datos de a3doc <sup>CLOUD</sup>                                                                                                    | 5           |
| Cómo integrar a3doc <sup>CLOUD</sup> con las aplicaciones Wolters Kluwer   A3 Software                                                                                                    | 6           |
| Actualización de la base de datos de a3doc cloud                                                                                                    | 8           |
| Cómo acceder a3doc <sup>CLOUD</sup>                                                                                                    | 9           |
| Cómo integrar <b>a3doc</b> <sup>CLOUD</sup> con las aplicaciones Wolters Kluwer   A3 Software<br>Actualización de la base de datos de <b>a3doc</b> <sup>CLOUD</sup><br>Cómo acceder <b>a3doc</b> <sup>CLOUD</sup> | 6<br>8<br>9 |

# Trabajar con a3doc CLOUD

| Pasos a seguir para trabajar con a3doc CLOUD                                  | 11 |
|-------------------------------------------------------------------------------|----|
| Categorías                                                                    | 11 |
| Publicación de documentos en a3doc CLOUD                                      | 12 |
| Publicación de documentos desde a3doc <sup>CLOUD</sup>                        | 12 |
| Publicación de un documento en a3doc <sup>CLOUD</sup>                         | 13 |
| Publicación de los documentos contenidos en un directorio                     | 16 |
| Publicación de documentos desde el escáner                                    | 18 |
| Publicación de documentos desde la aplicación origen                          | 19 |
| Publicación de documentos desde las aplicaciones Wolters Kluwer   A3 Software | 19 |
| Publicación de documentos desde Mi PC                                         | 21 |
| Publicación de documentos desde MS Office                                     | 22 |
| Publicación de documentos a través de impresora                               | 23 |

| Publicación de plantillas desde a3doc <sup>CLOUD</sup>            | 24 |
|-------------------------------------------------------------------|----|
| Publicación de una plantilla en a3doc <sup>CLOUD</sup>            | 25 |
| Publicación de las plantillas contenidas en un directorio         | 27 |
| Publicación de plantillas a clientes de a3doc <sup>CLOUD</sup>    | 29 |
| Cómo compartir documentos con clientes                            | 31 |
| Documentos compartidos del despacho con el cliente                | 31 |
| Documentos subidos por el cliente                                 | 31 |
| Acciones a realizar con documentos desde a3doc CLOUD              | 32 |
| Selección múltiple y acciones masivas                             | 33 |
| Relación de documentos                                            | 33 |
| Acciones masivas                                                  | 35 |
| Flujo de aprobación de los documentos publicados por los clientes | 36 |
| Notificaciones                                                    | 38 |
| Configurar notificaciones                                         | 38 |
| Búsqueda de documentos                                            | 39 |
| Parametrización del área de búsquedas                             | 39 |
| Administración de a3doc <sup>CLOUD</sup>                          | 41 |
| Usuarios                                                          | 41 |
| Auditoria                                                         | 45 |
| Panel de control                                                  | 46 |
| Opciones de configuración                                         | 46 |

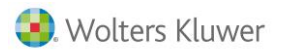

asdoc CLOUD

# Introducción

a3doc <sup>CLOUD</sup> es una herramienta de gestión documental integrada con las aplicaciones de Wolters Kluwer | A3 Software, que permite organizar y catalogar documentación, procedente tanto de las propias aplicaciones de Wolters Kluwer | A3 Software como de fuentes externas (e-mail, ficheros en disco, escáner, entre otros...), de una forma fácil e intuitiva.

La organización está basada en un sistema de "categorías", análogo al sistema de carpetas utilizado en el explorador de Windows. Además, dispone de la posibilidad de compartir documentación con sus clientes a través de esta solución.

¿Qué necesita para trabajar con a3doc CLOUD?

- Disponer de a3ASESOR.
- Tener instalados los siguientes programas:
  - WI for Windows XP x86.
  - .NET Framework 3.5 SP1.
  - .NET Framework 4.0.

Estos componentes se instalarán automáticamente a través del asistente de instalación de a3 doc CLOUD.

### Características de a3doc CLOUD

**a3doc** <sup>CLOUD</sup> permite una mayor organización, integridad y confidencialidad de la información, así como una mayor accesibilidad a la documentación de los clientes.

Las características principales de esta nueva aplicación son:

- Potente herramienta de gestión documental centralizada en el cliente.
- Sistema de organización flexible y adaptable a las necesidades de cada cliente.
- Integrado con las aplicaciones Windows de Wolters Kluwer | A3 Software. Los usuarios administradores podrán crear, modificar o eliminar categorías.
- Confidencialidad a nivel de datos y categorías. Las aplicaciones de Wolters Kluwer | A3 Software traspasarán la confidencialidad sobre clientes y puntos de menú de las aplicaciones. Además se podrá establecer confidencialidad específica para a3doc <sup>CLOUD</sup> a nivel de categorías. Integrada con aplicaciones externas: MS Office, Internet Explorer y Acrobat PDF.
- Múltiples accesos a un mismo documento desde la a3doc <sup>CLOUD</sup> y del resto de aplicaciones Wolters Kluwer | A3 Software.
- Filtrado de la documentación: Cliente, Empresa, Centro de Trabajo, Trabajador, Categoría, Asiento, Fecha, Título, aplicación Wolters Kluwer | A3 Software, Expediente vinculado, Cita y Tarea.
- Registro de acceso a los documentos de a3doc <sup>CLOUD</sup>.
- Registro manual de Entradas y Salidas de documentación.
- Creación de Avisos asociados a Documentos.
- Visibilidad de documentos compartidos con clientes, pudiendo asignar derechos de solo lectura o edición.
- Sus clientes podrán subir nuevos documentos a compartir con usted a su gestor documental. Usted recibirá notificación diaria de las mismas.
- Dispone de un flujo de aprobación de documentos

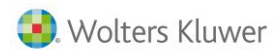

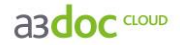

### Fuentes de información de a3doc CLOUD

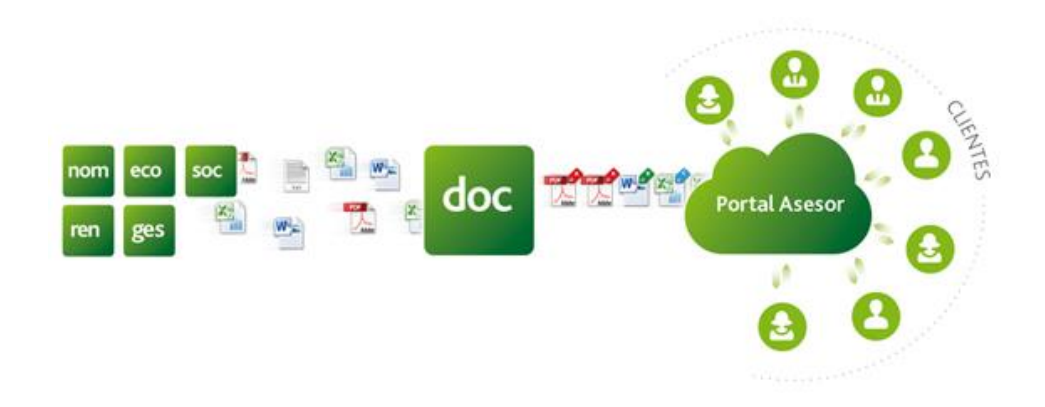

Las fuentes de información de a3doc CLOUD son las siguientes:

- Fuentes Internas: Documentación generada (listada) por las aplicaciones a3ASESOR | ges | soc | nom | ren | eco | con | lopd.
- Fuentes Externas: Se podrá enviar información a a3doc CLOUD desde:
  - **Mi PC**: Cualquier documento almacenado en disco, ya sea en una unidad local o de red, se podrá guardar en el gestor desde la ventana del explorador de Windows. Pulsando botón derecho del ratón aparecerá un icono para su envío directo a a3doc <sup>CLOUD</sup>.
  - Escáner: Documento digitalizado.
  - MS Office (Word, Excel y e-mails de MS Outlook).
  - Cualquier documento **imprimible** se podrá enviar al gestor documental a través de la Opción de Imprimir. Desde **Acrobat PDF** podrá utilizar esta opción.

### Flujo de trabajo de a3doc CLOUD

El flujo de trabajo de **a3doc**<sup>CLOUD</sup> es bidireccional. Podremos consultar la documentación almacenada en **a3doc**<sup>CLOUD</sup> tanto desde la propia aplicación como desde las aplicaciones integradas.

Por este motivo se han incluido distintos botones de acceso en los datos de empresas, trabajadores y clientes para poder acceder a los documentos almacenados en a3doc <sup>CLOUD</sup> que les correspondan. A su vez se podrá acceder a la misma documentación desde a3doc <sup>CLOUD</sup> utilizando los filtros correspondientes.

Además, dispone de la posibilidad de compartir documentación con sus clientes a través de esta solución.

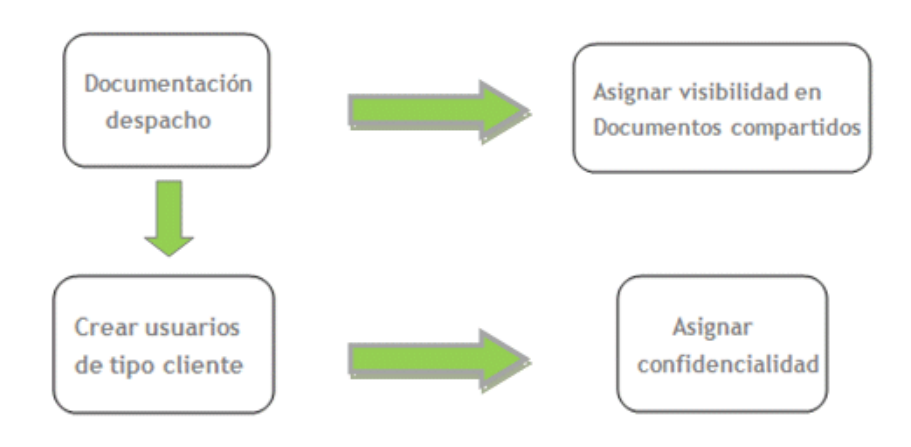

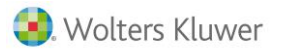

# Antes de empezar

### Pasos a seguir a la hora de instalar e integrar a3doc CLOUD

- Instalar a3ASESOR.
- Instalar a3doc <sup>CLOUD</sup>.
- Integrar las aplicaciones de Wolters Kluwer | A3 Software con a3ASESOR en la opción Asistente de Integración del menú Configuración y Utilidades / Utilidades de a3ASESOR.
- Integrar a3doc <sup>CLOUD</sup> con a3ASESOR en la opción "Aplicaciones integradas" del menú Configuración y Utilidades / Utilidades de a3ASESOR.
   Todos los documentos que se publican en a3doc <sup>CLOUD</sup> han de ir asignados a un cliente y a un usuario, además de asignarle atributos al documento. Es por lo que es necesario generar la base de datos de clientes y usuarios de a3doc <sup>CLOUD</sup> a partir de los clientes y usuarios existentes en a3ASESOR.

### Actualización de la base de datos de a3doc CLOUD

• En cualquier momento se puede actualizar la base de datos de a3doc <sup>CLOUD</sup> a partir de la información contenida en las aplicaciones Wolters Kluwer | A3 Software, en la opción Actualizar base de datos a3doc <sup>CLOUD</sup> del menú Configuración y Utilidades / Utilidades de a3ASESOR. El acceso a esta opción únicamente la puede realizar el usuario Supervisor. Este proceso se podrá ejecutar las veces que se desee, ya que sólo dará de alta los clientes que no estén dados de alta en a3doc <sup>CLOUD</sup>. No se eliminarán los clientes existentes en a3doc <sup>CLOUD</sup>.

La actualización de la base de datos de **a3doc** <sup>CLOUD</sup> permite:

- Dar de alta usuarios en a3doc CLOUD.
- Dar de alta clientes en a3Adoc CLOUD
- Actualizar la información de los clientes en a3doc CLOUD.
- Actualizar la información de los usuarios en a3doc CLOUD.
- Eliminar usuarios en a3doc CLOUD.

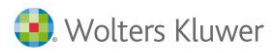

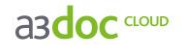

Cómo integrar a3doc CLOUD con las aplicaciones Wolters Kluwer | A3 Software

Para poder trabajar con a3doc <sup>CLOUD</sup>, debe integrar las aplicaciones A3 Software a través del entorno de a3ASESOR.

Una vez integradas todas las aplicaciones, se integrará a3doc <sup>CLOUD</sup>.

Acceda en el punto de menú **Aplicaciones integradas** del menú **Configuración y Utilidades / Utilidades** de a**3ASESOR**, marque a**3doc** <sup>CLOUD</sup> y pulse Aceptar.

| 🖪 A3ASESOR - Solución integral para                                                                                                    | Despachos Profesio   | nales                                 |                               |                   |                 |                          | _ 8 × |
|----------------------------------------------------------------------------------------------------|----------------------|---------------------------------------|-------------------------------|-------------------|-----------------|--------------------------|-------|
|                                                                                                    |                      |                                       |                               |                   |                 | Usuario: Supervisor      |       |
| <b>USAJEJOK</b>                                                                                                    |                      |                                       |                               | - 19 A.           |                 | <u>Cambio de Usuario</u> |       |
| 🔀 Configuración y Utilidades                                                                                                    | Aplicaciones integra | ıdas                                  |                               | ×                 |                 |                          |       |
| 🗶 🔄 Datos del Despacho 🔺                                                                                                    |                      |                                       |                               |                   |                 |                          |       |
| M Datos generales                                                                                                    | Caminos de acce      | eso a las aplicaciones A3             |                               |                   |                 |                          |       |
| 👻 🔄 Tablas                                                                                                    | Active las aplicacio | ones que tiene contratadas y que de:  | ea integrar en a3ASESOR       |                   |                 |                          | -     |
| Agrupaciones                                                                                                    |                      |                                       | -                             |                   |                 |                          |       |
| Categorías de cliente                                                                                                    |                      |                                       |                               |                   |                 |                          |       |
| Tipos de datos de ampliación                                                                                                    |                      |                                       |                               | ▶ <b>∨</b> X      |                 |                          |       |
| 👻 🔄 Confidencialidad                                                                                                    | Aplicación           | Camino de acceso                      |                               | Integrada         |                 |                          |       |
| 28 Mantenimiento de usuarios                                                                                                    | ☑ A a3asesor         | VA3VA3ENTORNOV                        |                               | Sí                |                 |                          |       |
| 👗 Funciones del Supervisor                                                                                                    | <b>⊠</b> 8 a3ges     | VA3VA3GESWV                           |                               | Sí                |                 |                          |       |
| 🗳 Cambio de usuario                                                                                                    | ☑ agenda             | \A3\A3AGENDA\                         |                               | Sí                |                 |                          |       |
| 🔤 Cambio de contraseña                                                                                                    | Costes               | \A3\A3GESW\COSTES\                    |                               |                   |                 |                          |       |
| 👻 🔄 Utilidades 📃                                                                                                    | I a3nom              | VA3VA3NOMV5EV                         |                               | Sí                |                 |                          |       |
| on Aplicaciones integradas                                                                                                    | I C a3eco            | VA3VA3ECOV                            |                               | Sí                |                 |                          |       |
| 🐎 Asistente de integración                                                                                                    | I S a3con            | VA3VA3CONV5V                          |                               | Sí                |                 |                          |       |
| Distance in the second second | a3soc                | VA3VA3SOCW/                           |                               | Sí                |                 |                          |       |
| Reorganizar ficheros                                                                                                    | d a3ren              | VA3VA3RENV                            |                               | Sí                |                 |                          |       |
| Ficheros de clientes por usuario                                                                                                    | d a3lopd             | VA3VA3LOPDV                           |                               | Sí                |                 |                          |       |
| Exportar contactos al Outlook                                                                                                    | <b>⊻</b> dia3doc     |                                       |                               | 51                |                 |                          |       |
| 📓 Actualizar base de datos a3doc 💌                                                                                                    |                      |                                       |                               |                   |                 |                          |       |
|                                                                                                    |                      |                                       |                               |                   |                 |                          |       |
| 👤 Clientes                                                                                                    |                      |                                       |                               |                   |                 |                          |       |
| Clientes Potenciales                                                                                                    | Marque este indicad  | or si desea que en el proceso de inte | gración o en el alta de decla | rantes en a3ren   |                 |                          |       |
|                                                                                                    | éstos se den de alta | automáticamente como clientes en a    | idges.                        |                   |                 |                          |       |
| Aplicaciones A3 Software                                                                                                    | 🗌 🗌 Alta aut         | omática de declarantes de a3r         | en en a3ges.                  |                   |                 |                          |       |
| 🙀 Agenda y Procedimientos                                                                                                    |                      |                                       | Acept                         | ar Cancelar       |                 |                          |       |
| 🔡 Gestor Documental                                                                                                    |                      |                                       |                               |                   |                 |                          |       |
| 💼 Gestor de campañas                                                                                                    |                      |                                       |                               |                   |                 |                          |       |
| 😡 Notificaciones Electrónicas                                                                                                    |                      |                                       |                               |                   |                 |                          |       |
| 🔀 Configuración y Utilidades                                                                                                    |                      |                                       |                               |                   |                 |                          |       |
| . Wolters Kluwer A3 Software                                                                                                    | A3asesor v1.5.0 2    | 25/06/2013                            | Aplicación a                  | seleccionar 💿 Con | isulta a buscar | Buscar                   |       |

Aparecerá un mensaje de aviso indicándole que va a comenzar el proceso de integración:

| A A3ASESOR - Solución integral para                                                                                                    | Despachos Profesionales                                                                                                    | <u>_</u> [ <u>8</u> ]                                                                                                    |
|----------------------------------------------------------------------------------------------------|----------------------------------------------------------------------------------------------------|----------------------------------------------------------------------------------------------------|
| <b>A3ASESOR</b>                                                                                                    |                                                                                                    | Usuario: Supervisor<br>Cambio de Usuario                                                                                                  |
| 🔀 Configuración y Utilidades                                                                                                    | Aplicaciones integradas                                                                                                    | <u>×</u>                                                                                                    |
| Configuration     Control Control     Configuration     Configuration     Conf | Actualizar la base de datos de a3doc<br>Se procede a actualizar la base de datos de a3doc a partir de la<br>información contenida en las aplicaciones A3.<br>La subida de inágenes de a3acan y documentos de a3ges puede<br>ser un proceso muy lago. Se permite subi la información más<br>tarde desde la opción Actualizar base de datos a3doc.<br>C Actualización completa<br>C Actualización parcial<br>C Actualización parcial<br>C Actualizaci | SOR<br>SOR<br>N X X<br>Integrada<br>Si<br>Si<br>Si<br>Si<br>Si<br>V<br>X<br>A<br>A<br>A<br>A<br>A<br>A<br>A<br>A<br>A<br>A<br>A<br>A<br>A |
| Clientes Clientes Potenciales Aplicaciones A3 Software                                                                                                    | <ul> <li>Incluir imágenes de a3scan</li> <li>a3soc</li> <li>Aceptar</li> <li>Cancelar</li> </ul>                                                                                                    | le declarantes en a3ten                                                                                                    |
| Agenda y Procedimientos                                                                                                    |                                                                                                    | Aceptar Cancelar                                                                                                    |
| Gestor Documental                                                                                                    | U                                                                                                    |                                                                                                    |
| 📑 Gestor de campañas                                                                                                    |                                                                                                    |                                                                                                    |
| Notificaciones Electrónicas                                                                                                    |                                                                                                    |                                                                                                    |
| 🔀 Configuración y Utilidades                                                                                                    |                                                                                                    |                                                                                                    |
| . Wolters Kluwer A3 Software                                                                                                    | A3asesor v1.5.0 25/06/2013 AP                                                                                                    | ilicación a seleccionar 💿 Consulta a buscar Buscar                                                                                        |

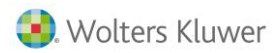

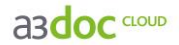

Pulse Aceptar. Deberá informar la contraseña del usuario **"admin"** de **a3doc** <sup>CLOUD</sup> para poder empezar el proceso:

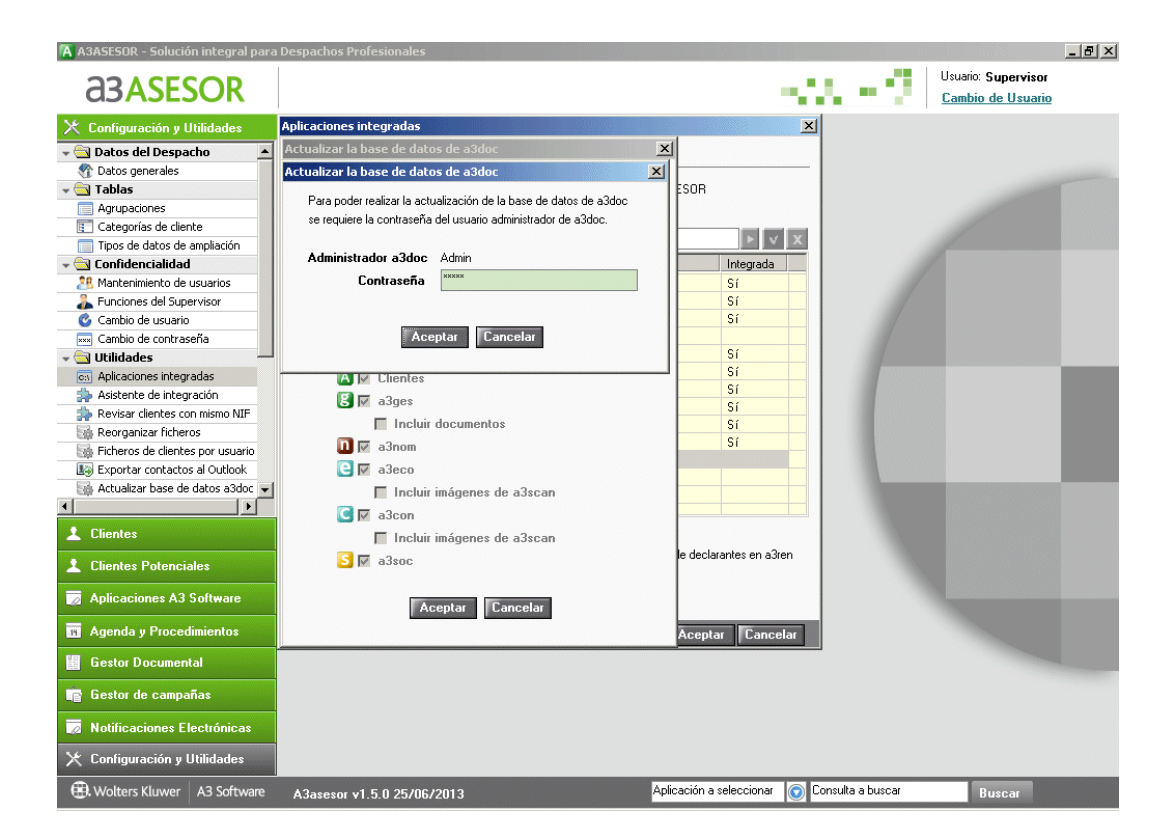

Acepte para comenzar el proceso de instalación.

El proceso de integración le permitirá acceder a una base de datos íntegra y unificada de clientes y usuarios de las aplicaciones. Evitará trabajar con duplicados, minimizará errores y optimizará el uso de sus aplicaciones.

Nota: Antes de comenzar la integración, asegúrese que ningún usuario está ejecutando alguna de las aplicaciones a integrar.

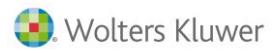

A3doc CLOUD

### Actualización de la base de datos de a3doc CLOUD

En cualquier momento se puede actualizar la base de datos de a**3doc**<sup>CLOUD</sup> a partir de la información contenida en las aplicaciones Wolters Kluwer | A3 Software, en la opción **Actualizar base de datos a3doc**<sup>CLOUD</sup> del menú **CONFiguración y Utilidades / Utilidades** de a**3ASESOR**.

| 🕅 A3ASESOR - Solución integral para                                                                                                    | Despachos Profesionales    |                                  |                  |                                          | _ 8 × |
|----------------------------------------------------------------------------------------------------|----------------------------|----------------------------------|------------------|------------------------------------------|-------|
| <b>a</b> 3ASESOR                                                                                                    |                            |                                  | $\sim 2^{\circ}$ | Usuario: Supervisor<br>Cambio de Usuario |       |
| Configuración y Utilidades         Datos del Despacho         Datos generales         Tablas         Agrupaciones         Categorías de cliente         Tipos de datos de amplación         Categorías de cliente         Tipos de datos de amplación         Categorías de cliente         Tipos de datos de amplación         Categorías de liente         Tipos de datos de amplación         Categorías de liente         Cambio de curtaseña         Cambio de curtaseña         Categoríaz richeros         Reorganizar ficheros         Reorganizar ficheros         Restra clientes con mismo NIF         Restra clientes con mismo NIF         Restra clientes con mismo NIF         Restra clientes con mismo NIF         Restra clientes con mismo NIF         Restra clientes con mismo NIF         Restra clientes con mismo NIF         Restor Documental         Gestor Documental         Gestor Documental         Gestor de campañas         Notificaciones Electrónicas         X Configuración y Utilidades | 😧 Wolters Kluwer           | A3 Software                      |                  |                                          |       |
| . Wolters Kluwer A3 Software                                                                                                    | A3asesor v1.5.0 25/06/2013 | Aplicación a seleccionar 💿 Consu | lta a buscar     | Buscar                                   |       |

El acceso a esta opción únicamente la puede realizar el usuario Supervisor.

Este proceso se podrá ejecutar las veces que se desee, ya que sólo dará de alta los clientes que no estén dados de alta en a3doc <sup>CLOUD</sup>. No se eliminarán los clientes ya existentes en a3doc <sup>CLOUD</sup>.

La actualización de la base de datos de a3ASESOR | doc permite:

- Dar de alta usuarios en a3doc <sup>CLOUD</sup>: actualizará en a3doc <sup>CLOUD</sup> aquellos usuarios que estando dados de alta en a3ASESOR, no lo estén en a3doc <sup>CLOUD</sup>.
- Dar de alta clientes en a3doc <sup>CLOUD</sup>: actualizará en a3doc <sup>CLOUD</sup> aquellos clientes que estando dados de alta en A3ASESOR, no lo estén en a3doc.
- Actualizar la información de los clientes en a3doc <sup>CLOUD</sup>: en caso de haber realizado alguna modificación en los clientes de a3ASESOR, ésta se actualizará en a3doc <sup>CLOUD</sup>.
- Actualizar la información de los usuarios en a3doc <sup>CLOUD</sup>: en caso de haber realizado alguna modificación en los usuarios de A3ASESOR, ésta se actualizará en a3doc <sup>CLOUD</sup>.
- Eliminar usuarios en a3doc <sup>CLOUD</sup>: permitirá eliminar de a3doc <sup>CLOUD</sup> usuarios que actualmente no estén dados de alta en a3ASESOR.

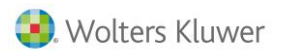

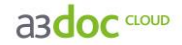

### Cómo acceder a3doc CLOUD

Dispone de cuatro modalidades de acceso a a3doc CLOUD:

1. Acceso a la gestión documental pulsando el icono de Gestión Documental del menú Aplicaciones A3 Software de a3ASESOR.

| 🖪 A3ASESOR - Solución integral para                                                                                                    | Despachos Profesionales                                              |               |                    |                                                 | _ 8 × |
|----------------------------------------------------------------------------------------------------|----------------------------------------------------------------------|---------------|--------------------|-------------------------------------------------|-------|
| <b>a</b> 3ASESOR                                                                                                    |                                                                      | $< 2_{\rm e}$ | $-\mathcal{D}_{1}$ | Usuario: Supervisor<br><u>Cambio de Usuario</u> |       |
| Aplicaciones A3 Software     Gestón de Despachos Profesionale:     Agenda y Procedmientos     Gestón de Nomina     Estimación, Contabilidad e IVA     Gontabilidad     Sociedades y ctas, anuales 2012     Sociedades y ctas, anuales 2011     Renta y Patrimonio 2012     Renta y Patrimonio 2010     Protección de datos     Aplicaciones externas     Aplicaciones A3 Software     Aplicaciones A3 Software     Agenda y Procendimientos     Gestor Documental     Gestor Documental     Gestor Documental     Gestor Documental     Gestor Documental     Gestor Documental     Gestor Documental     Sociedades y Proceedimientos     Aplicaciones Electrónicas     Notificaciones Electrónicas     X Configuración y Utilidades | <table-of-contents> Wolters Kluwer 🛛 A3 Software</table-of-contents> |               |                    |                                                 |       |
| <ul> <li>Wolters Kluwer A3 Software</li> </ul>                                                                                                    | A3asesor v1.5.0 25/06/2013 Aplicación a seleccionar                  | Consult       | a a buscar         | Buscar                                          |       |

2. Acceso a la gestión documental pulsando el icono 📕 Gestor Documental de a3ASESOR.

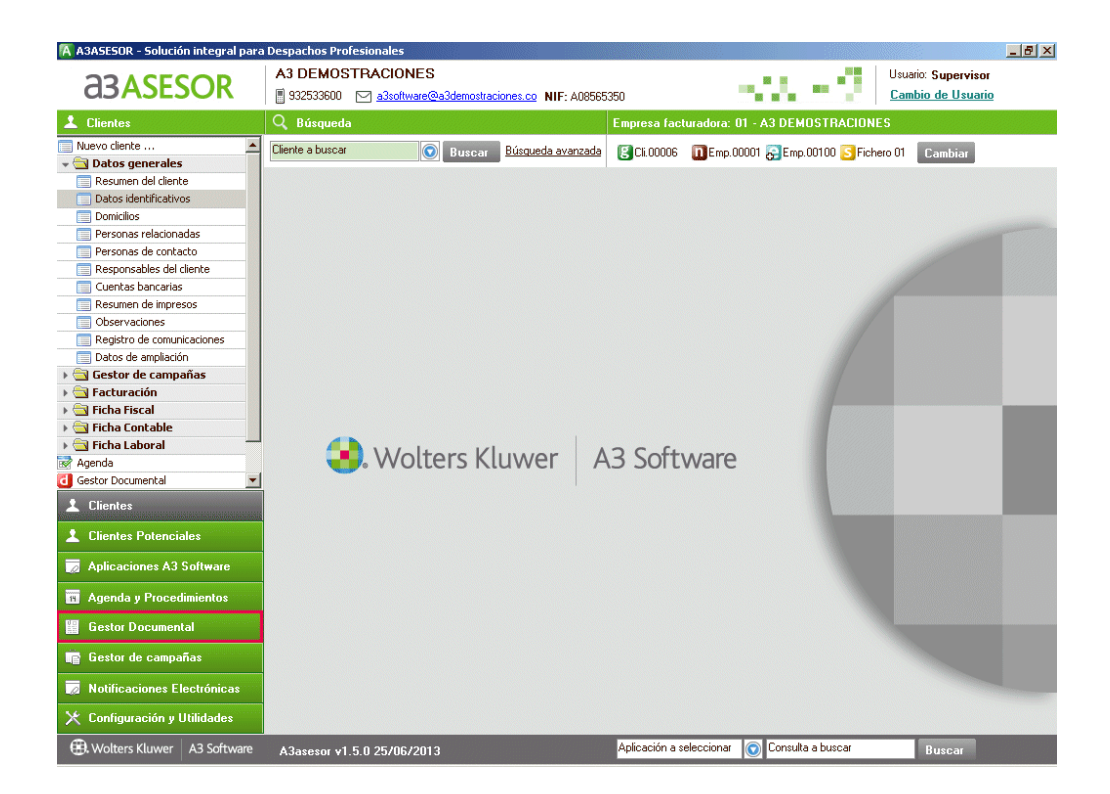

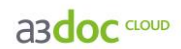

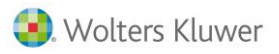

3. Acceso a la gestión documental posicionado en el cliente desde a3ASESOR pulsando el icono
 Gestión Documental del menú de clientes.

| 🖪 A3A5ESOR - Solución inte                                                                                                    | egral para          | Despachos Profe   | esionales                                |                    |                 |                     |               |                                          | _ 8 × |
|----------------------------------------------------------------------------------------------------|---------------------|-------------------|------------------------------------------|--------------------|-----------------|---------------------|---------------|------------------------------------------|-------|
| <b>a</b> 3ASESO                                                                                                    | R                   | A3 DEMOST         | <b>RACIONES</b> a3software@a3demostracic | nes.co NIF: A08565 | 350             |                     |               | Usuario: Supervisor<br>Cambio de Usuario |       |
| 1 Clientes                                                                                                    |                     | <b>Q</b> Búsqueda |                                          |                    | Empresa factu   | uradora: 01 - A3 DE | MOSTRACIONE   |                                          |       |
| Nuevo clente     Datos generales     Resume del cente     Datos identificativos     Donicilos     Personas relacionadas     Personas relacionadas     Personas de contacto     Responsables del clente     Cuertas bancarias     Resume de impresos     Observaciones     Registro de comunicacion     Datos de anglación     Ficha Fiscal     Ficha Contable     Ficha Contable     Ficha Fiscal     Ficha Contable     Cientes     Aperida     Clientes     Clientes     Aplicaciones A3 Softw     Agenda y Procedimiene     Gestor Documental     Gestor Documental     Gestor D | nes<br>kare<br>ades | Cliente a buscar  | Nolters Klu                              | Jwer A             | 3 Softv         | ■Emp.00001 ■Em Ware | p.00100 Siche |                                          |       |
| 🖽 Wolters Kluwer 🛛 A3 S                                                                                                    | Software            | A3asesor v1.5     | 5.0 25/06/2013                           |                    | Aplicación a se | eccionar 💿 Consu    | ilta a buscar | Buscar                                   |       |

4. Acceso a los documentos que hayan sido publicados para el cliente en que se encuentre posicionado en las aplicaciones Wolters Kluwer | A3 Software. Pulsando el botón de la parte superior del Mantenimiento de la aplicación.

|                                     |                   |                      |                    |              | 23          |
|-------------------------------------|-------------------|----------------------|--------------------|--------------|-------------|
|                                     | ■ W ± ?           | CISS SMS             | 👬 GC 🔀 🎸           | 100 102 714  | 210 CH GE 🤪 |
| Fichero 1 R<br>Código Cliente 01000 | ENTA              | Primer Dec<br>Cónyug | e                  |              |             |
| Resumen                             | Domicilio         | Personas             | Rend. Trabajo      | Inmobiliario | Mobiliario  |
| Actividades                         | Atribución rentas | U.T.Empresas         | Var. Patrimoniales | Reducciones  | Deducciones |
| Ded. Autonómicas                    | Comp. Pend.       | Patrimonio           | Varios             | Recibo       | Asesoría    |

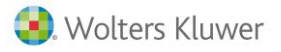

# Trabajar con **a3doc** CLOUD

### Pasos a seguir para trabajar con a3doc CLOUD.

Los pasos a seguir para trabajar con a3doc <sup>CLOUD</sup> son los siguientes:

- 1.-Publicar la documentación del despacho en a3doc CLOUD.
- **2.**-Definir la documentación que desea compartir con los clientes (asignar visibilidad a los documentos que desea compartir).

**3.**-Crear los usuarios **tipo cliente**, asignando las empresas y categorías a las que el usuario cliente tendrá acceso.

### Categorías

La organización de los documentos está basada en un sistema de "Categorías", análogo al sistema de carpetas utilizado en el explorador de Windows.

Existen dos tipos de categorías:

Las categorías con el icono son categorías automáticas creadas por a3doc <sup>CLOUD</sup>. Estas categorías se van creando de forma automática a medida que se van incorporando documentos desde las aplicaciones Wolters Kluwer | A3 Software. Estas carpetas NO son modificables. Las categorías creadas por el usuario se identifican con el icono . Estas carpetas serán de mantenimiento por el supervisor de a3 doc <sup>CLOUD</sup> con la finalidad de mantener un sistema documental íntegro.

Para crear nuevas categorías en a3doc <sup>CLOUD</sup> pulse el botón ana Anarcategoría de la parte superior izquierda de la ventana. A continuación identifique la categoría con un nombre. Recuerde que las categorías se ordenaran de forma alfanumérica.

|                                                                                                    | TRAR                                                                   |                                                                                            |                                                                                               | Bienvenido                                           | Admin 😃                                              | Magan 🖂 🏹                         |
|----------------------------------------------------------------------------------------------------|------------------------------------------------------------------------|--------------------------------------------------------------------------------------------|-----------------------------------------------------------------------------------------------|------------------------------------------------------|------------------------------------------------------|-----------------------------------|
| CATEGORÍAS 🔊                                                                                                    | DOCUMENTO                                                              |                                                                                            | CADUCIDAD Todos                                                                               | • ORDENA                                             | R POR Fecha de                                       | l documento 👻                     |
| Aladr Pocurent0         Aladr (ztoporia)         Aladr Hantila           ✓         Endos         75 (75)           ▶         © Cartera         0 (0)           ▶         © Compres         1 (1)           ▶         © Compres         0 (0)                                                                                                    | CLIENT<br>OBSERVACIONE<br>Búsqueda por contenid<br>DOCUMENTOS SELECCIO | E<br>s<br>NADOS 🕖 Ver selección                                                            |                                                                                               |                                                      | ¢   /                                                | ñadir Filtros<br>BUSCAR           |
| ▷ Image Escrituras         0 (0)           ▷ Image Escrituras         6 (42)           ▷ Image Escriton         0 (0)           ▷ Image Escriton         0 (0)           ▷ Image Escriton         0 (0)           ▷ Image Escriton         0 (0)                                                                                                    |                                                                        | TÍTULO<br>fac_Expedida_001                                                                 | CLIENTE<br>A3 DEMOSTRACIONES                                                                  | FECHA DOC<br>17/02/2016                              | FECHA MODIF<br>17/02/2016                            | TAMAÑO<br>135 KB                  |
| Image: Constraint of the second second sec |                                                                        | Salance de situación nasta ulciembre de 2016<br>SumasySaldos_febrero<br>SumasySaldos_enero | AS DEMOSTRACIONES<br>A3 DEMOSTRACIONES<br>A3 DEMOSTRACIONES<br>A3 DEMOSTRACIONES              | 09/02/2016                                           | 09/02/2016<br>09/02/2016<br>09/02/2016               | 142 KB<br>16 KB<br>68 KB<br>68 KB |
| ▷ Improducción 0 (0) ▷ Improducción 0 (0) <                                                                                                    |                                                                        | Cuenta de Pérdidas y Ganancias<br>PyG resumen anual 2015<br>PyG marzo 2016                 | A3 DEMOSTRACIONES<br>A3 DEMOSTRACIONES<br>A3 DEMOSTRACIONES                                   | 09/02/2016<br>04/02/2016<br>04/02/2016               | 09/02/2016<br>17/02/2016<br>17/02/2016               | 71 KB<br>43 KB<br>14 KB           |
|                                                                                                    |                                                                        | PyG febrero 2016<br>PyG enero 2016<br>FacturasRecibidas-enero-febrero                      | A3 DEMOSTRACIONES<br>A3 DEMOSTRACIONES<br>A3 DEMOSTRACIONES                                   | 04/02/2016<br>04/02/2016<br>04/02/2016               | 17/02/2016<br>17/02/2016<br>04/02/2016               | 14 KB<br>13 KB<br>10 KB           |
|                                                                                                    |                                                                        | FacturasExpedidas-enero-febrero<br>Sumas y saldos<br>Facturas expedidas<br>DNI scaneado    | A3 DEMOS ITACIONES<br>GOMEZ DIAZ, JAVIER<br>GOMEZ DIAZ, JAVIER<br>MONTALES INDUSTRIALES, S.A. | 04/02/2016<br>01/12/2015<br>01/12/2015<br>01/12/2015 | 04/02/2016<br>01/12/2015<br>14/06/2016<br>01/12/2015 | 62 KB<br>0 KB<br>0 KB             |
|                                                                                                    |                                                                        | Cuenta de Pérdidas y ganancias<br>Balance de situación<br>Balance de situación             | GOMEZ DIAZ, JAVIER<br>GOMEZ DIAZ, JAVIER<br>GOMEZ DIAZ, JAVIER                                | 01/12/2015<br>01/12/2015<br>01/12/2015               | 01/12/2015<br>01/12/2015<br>01/12/2015               | 0 KB<br>0 KB<br>0 KB              |
|                                                                                                    |                                                                        | Balance de situación<br>a3ASESOR ren - nueva versión<br>fac_recibida_50                    | GOMEZ DIAZ, JAVIER<br>GOMEZ DIAZ, JAVIER<br>A3 DEMOSTRACIONES                                 | 01/12/2015<br>01/12/2015<br>15/10/2015               | 01/12/2015<br>01/12/2015<br>16/02/2016               | 0 KB<br>0 KB<br>67 KB             |
| Todas O Con documentos y todas las de usuario     Todas O CON DOCUMENTOS ALMACENADOS                                                                                                    |                                                                        | fac_recibida_230<br>fac_recibida_150<br>fac_recibida_15                                    | A3 DEMOSTRACIÓNES<br>A3 DEMOSTRACIÓNES<br>A3 DEMOSTRACIÓNES                                   | 15/10/2015<br>15/10/2015<br>15/10/2015               | 16/02/2016<br>16/02/2016<br>16/02/2016               | 135 KB<br>135 KB<br>183 KB        |
| TAMAÑO 8.88 MB                                                                                                    | 1/3 4 4 1 2 3                                                          | ELEMENTOS S                                                                                |                                                                                               | X                                                    | N 🔒 📔                                                | 🛃 🖂 🏢                             |

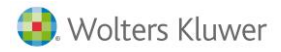

asdoc CLOUD

En la parte inferior, tendrá opción **para ocultar todas las categorías sin documentos** marcando el indicador **"Con documentos y todas las de usuario"**, si desea visualizar únicamente las categorías que tengan documentos adjuntos, si quiere ver todas las categorías seleccione **"Todas"**.

Haciendo clic con el **botón derecho del ratón sobre el árbol de categorías** dispone de las siguientes **opciones:** 

- Crear nuevas categorías.
- Mover de ubicación una categoría.
- Renombrar una categoría.
- Eliminar la categoría. No se podrán eliminar aquellas categorías que tengan documentos asociados. Para poderla eliminar, deberá eliminar previamente los documentos contenidos en la categoría.

### Publicación de documentos en a3doc CLOUD

La publicación de documentos en **a3doc**<sup>CLOUD</sup> se puede realizar desde la aplicación origen donde se ha generado la documentación, o bien desde el propio gestor documental **a3doc**<sup>CLOUD</sup>.

- Publicación de documentos desde a3doc CLOUD.
  - Publicación de un documento en a3doc CLOUD.
  - Publicación de los documentos contenidos en un directorio.
  - Publicación de documentos desde el escáner.
- Publicación de documentos desde la aplicación origen:
  - Publicación de documentos desde las aplicaciones Wolters Kluwer | A3 Software.
  - Publicación de documentos desde Mi PC.
  - Publicación de documentos desde MS Office (Word y Excel), Internet Explorer y Acrobat PDF.
  - Publicación de documentos a través de impresora.

### Publicación de documentos desde a3doc CLOUD

Para publicar documentos en a3doc <sup>CLOUD</sup> pulse el botón 🕒 Añadir Documento de la parte superior izquierda de la ventana. Se abrirá un asistente que le guiará en el proceso de publicación.

|                                                                                                    | MINISTR                  | AR                         |                                                |                           | Bienvenido      | Admin 😃       | ⊠ [] ?                   |
|----------------------------------------------------------------------------------------------------|--------------------------|----------------------------|------------------------------------------------|---------------------------|-----------------|---------------|--------------------------|
| CATEGORÍAS                                                                                                    | •                        | DOCUMEN                    | ITOS                                           |                           | CADUCIDAD Todos | R POR Fecha d | el documento 🔻           |
| Ling Aladir Documento Kadir Categoria Aladir Planti<br>▲ M Todos 75<br>► M Cartera                                                                                                    | 611.3<br>5 (75)<br>0 (0) | OBSERVA<br>Búsqueda por co | CLIENTE<br>CLIONES                             |                           |                 | ¢             | Añadir Filtros<br>BUSCAR |
| ▷ Provide Compress ▷ Provide CRM                                                                                                    | 1 (1)<br>0 (0)           | DOCUMENTOS SE              | LECCIONADOS 0 Ver selección                    |                           |                 |               |                          |
| Escrituras     Bertal                                                                                                    | 0 (0)                    |                            | Τίτυιο                                         | CLIENTE                   | FECHA DOC       | FECHA MODIF   | TAMAÑO                   |
| ⊳ 🐸 Gestión                                                                                                    | 0 (0)                    |                            | A fac_Expedida_001                             | A3 DEMOSTRACIONES         | 17/02/2016      | 17/02/2016    | 135 KB                   |
| ▷ P Laboral 0                                                                                                    | D (22)                   | E 🛞                        | 💌 Balance de situación hasta Diciembre de 2016 | A3 DEMOSTRACIONES         | 17/02/2016      | 17/02/2016    | 142 KB                   |
| Logistica                                                                                                    | 0 (0)                    | 0                          | SumasySaldos_febrero                           | A3 DEMOSTRACIONES         | 09/02/2016      | 09/02/2016    | 16 KB                    |
| P Plantillas                                                                                                    | 3 (3)                    | III (0)                    | SumasySaldos_enero                             | A3 DEMOSTRACIONES         | 09/02/2016      | 09/02/2016    | 68 KB                    |
| Producción                                                                                                    | 0 (0)                    | 0                          | SumasySaldos_enero                             | A3 DEMOSTRACIONES         | 09/02/2016      | 09/02/2016    | 68 KB                    |
| Ventas                                                                                                    | 5 (5)                    | 0                          | 🚾 Cuenta de Pérdidas y Ganancias               | A3 DEMOSTRACIONES         | 09/02/2016      | 09/02/2016    | 71 KB                    |
|                                                                                                    |                          |                            | PyG resumen anual 2015                         | A3 DEMOSTRACIONES         | 04/02/2016      | 17/02/2016    | 43 KB                    |
|                                                                                                    |                          |                            | PyG marzo 2016                                 | A3 DEMOSTRACIONES         | 04/02/2016      | 17/02/2016    | 14 KB                    |
|                                                                                                    | <                        |                            | PyG febrero 2016                               | A3 DEMOSTRACIONES         | 04/02/2016      | 17/02/2016    | 14 KB                    |
|                                                                                                    |                          |                            | PyG enero 2016                                 | A3 DEMOSTRACIONES         | 04/02/2016      | 17/02/2016    | 13 KB                    |
|                                                                                                    |                          | 0                          | FacturasRecibidas-enero-febrero                | A3 DEMOSTRACIONES         | 04/02/2016      | 04/02/2016    | 10 KB                    |
|                                                                                                    |                          | iii (0)                    | FacturasExpedidas-enero-febrero                | A3 DEMOSTRACIONES         | 04/02/2016      | 04/02/2016    | 62 KB                    |
|                                                                                                    |                          | III (0)                    | M Sumas y saldos                               | GOMEZ DIAZ, JAVIER        | 01/12/2015      | 01/12/2015    | 0 KB                     |
|                                                                                                    |                          |                            | M Facturas expedidas                           | GOMEZ DIAZ, JAVIER        | 01/12/2015      | 14/06/2016    | 0 KB                     |
|                                                                                                    |                          | 0                          | M DNI scaneado                                 | MONTAJES INDUSTRIALES, S. | A. 01/12/2015   | 01/12/2015    | 0 KB                     |
|                                                                                                    |                          | 0                          | 🚾 Cuenta de Pérdidas y ganancias               | GOMEZ DIAZ, JAVIER        | 01/12/2015      | 01/12/2015    | 0 KB                     |
|                                                                                                    |                          |                            | 💌 Balance de situación                         | GOMEZ DIAZ, JAVIER        | 01/12/2015      | 01/12/2015    | 0 KB                     |
|                                                                                                    |                          | III (0)                    | 💌 Balance de situación                         | GOMEZ DIAZ, JAVIER        | 01/12/2015      | 01/12/2015    | 0 KB                     |
|                                                                                                    |                          |                            | 🚾 Balance de situación                         | GOMEZ DIAZ, JAVIER        | 01/12/2015      | 01/12/2015    | 0 KB                     |
|                                                                                                    |                          | 0                          | a3ASESOR ren - nueva versión                   | GOMEZ DIAZ, JAVIER        | 01/12/2015      | 01/12/2015    | 0 KB                     |
|                                                                                                    |                          | 0                          | ▶ fac_recibida_50                              | A3 DEMOSTRACIONES         | 15/10/2015      | 16/02/2016    | 67 KB                    |
|                                                                                                    |                          | <b>0</b>                   | A fac_recibida_230                             | A3 DEMOSTRACIONES         | 15/10/2015      | 16/02/2016    | 135 KB                   |
| Todas O Con documentos y todas las de usuario                                                                                                    |                          | 0                          | ▲ fac_recibida_150                             | A3 DEMOSTRACIONES         | 15/10/2015      | 16/02/2016    | 135 KB                   |
|                                                                                                    |                          | 0                          | 📕 fac_recibida_15                              | A3 DEMOSTRACIONES         | 15/10/2015      | 16/02/2016    | 183 KB                   |
| TAMAÑO 8.88 MB                                                                                                    |                          | 1/3 < 📧 1 2                | 2 3 1 ELEMENTOS 25 Y                           |                           |                 | 1 🔒 🗹         | 🛃 🖂 📋                    |
| A web and a second second seco |                          |                            |                                                |                           |                 |               |                          |

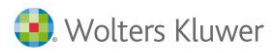

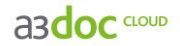

En el asistente de publicación de documentos en a3ASESOR | doc CLOUD dispone de 3 pasos:

- Paso 1: Seleccionar el documento/s a partir de fichero, carpeta o escáner.
- Paso 2: Organice eligiendo la/s categorías donde almacenar el documento a publicar.
- **Paso 3:** Clasifique el documento a partir de diferentes atributos correspondientes al documento. Además podrá definir si los documentos seleccionados serán visibles por parte de sus clientes.

| ASISTENTE PARA PUBLICAR | DOCUMENTOS                                                                                                    |                                                                                                    | ×                                                                                                    |
|-------------------------|----------------------------------------------------------------------------------------------------|----------------------------------------------------------------------------------------------------|----------------------------------------------------------------------------------------------------|
| PASO 1                  | PASO 2                                                                                                    | PASO 3                                                                                                    |                                                                                                    |
| DOCUMENTOS 🎦 孔 😓        | CATEGORÍAS                                                                                                    | ATRIBUTOS COMUNES                                                                                                   | 2                                                                                                    |
|                         | ▲     Image: Todos       ▷     Cartera       ▷     Compras       ▷     CRM       ▷     Escrituras       ▷     Fiscal       ▷     Gestión       ▷     Laboral       ▷     Logistica       ▷     Pantillas | *Cliente Clientes relacionados "Titulo "Fecha documento Expediente Observaciones "Visibilidad para usuarios Cliente | \$\Phi\$         \$\Phi\$           \$\Phi\$         \$\Phi\$           \$\Phi\$         \$\Phi\$           \$\Phi\$         \$\Phi\$           \$\Phi\$         \$\Phi\$           \$\Phi\$         \$\Phi\$ |
|                         | <ul> <li>Producción</li> <li>Producción</li> <li>Ventas</li> </ul>                                                                                                    | Idioma del documento                                                                                                | Español 👻                                                                                                    |
|                         |                                                                                                    | ASOCIAR APUCACIÓN EDITAR ATRIBUTOS                                                                                  |                                                                                                    |
| Seleccionar todos       |                                                                                                    | ascon                                                                                                    |                                                                                                    |
|                         |                                                                                                    |                                                                                                    | Publicar                                                                                                    |

Publicación de un documento en a3doc CLOUD

Paso 1: Selección de documentos.

- Pulse el botón 🎽 (Seleccionar fichero) del asistente y seleccione el documento/s a publicar en a3doc <sup>CLOUD</sup>.
- El botón <sup>1</sup> (Seleccionar directorio) permite publicar los documentos contenidos en un directorio, así como incluir también los de los subdirectorios. En el caso de incluir documentos de un subdirectorio, el subdirectorio no se creará en a3doc <sup>CLOUD</sup>, únicamente se subirán los documentos.
- El botón 🍣 (Importar desde el escáner) permite publicar los documentos escaneados.

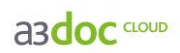

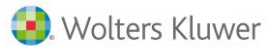

| ASISTENTE PARA PUBLICAR           | DOCUMENTOS                                                                                                    |                                                                                                    | ×                                                                                                    |
|-----------------------------------|----------------------------------------------------------------------------------------------------|----------------------------------------------------------------------------------------------------|----------------------------------------------------------------------------------------------------|
| 9 PASO 1                          | PASO 2                                                                                                    | PASO 3                                                                                                    |                                                                                                    |
| documentos 🎦 🐔 📚                  | CATEGORÍAS 📲                                                                                                    | ATRIBUTOS COMUNES                                                                                                    | <u></u>                                                                                                    |
| Escritura constitución de socieda | ▲       Codos         ▶       Image: Compras         ▶       Image: Compras         ▶       Image: Compras         ▶       Image: Compras         ▶       Image: Compras         ▶       Image: Compras         ▶       Image: Compras         ▶       Image: Compras         ▶       Image: Compras         ▶       Image: Compras         ▶       Image: Compras         Image: Compras       Image: Compras         Image: Compras       Image: Compras </th <th>"Cliente       Clientes       relacionados       "Título       Escritura constitución de sociedad d       "Fecha       documento       Expediente       Observaciones       "Visibilidad para       No Visible       usuarios Cliente       Idioma del documento       Espar       Asociar APUCACIÓN       Barrar       asacon</th> <th>op       op     a3demostrack       i3       i3       op       iai       op       iai       iai       iai       iai       iai                                                                                                    </th> | "Cliente       Clientes       relacionados       "Título       Escritura constitución de sociedad d       "Fecha       documento       Expediente       Observaciones       "Visibilidad para       No Visible       usuarios Cliente       Idioma del documento       Espar       Asociar APUCACIÓN       Barrar       asacon | op       op     a3demostrack       i3       i3       op       iai       op       iai       iai       iai       iai       iai |
|                                   | 230                                                                                                    |                                                                                                    | Publicar                                                                                                    |

### Paso 2: Selección de categoría.

Indique la **categoría** o área dónde quiera publicar el documento seleccionado. Las categorías con el icono son categorías automáticas creadas por a3ASESOR | doc <sup>CLOUD</sup>.

| ASISTENTE PARA PUBLICAR           | DOCUMENTOS                                                                                                    |                                                                                                    | ×       |  |  |  |
|-----------------------------------|----------------------------------------------------------------------------------------------------|----------------------------------------------------------------------------------------------------|---------|--|--|--|
| PASO 1                            | PASO 2                                                                                                    | PASO 3                                                                                                    |         |  |  |  |
| documentos   🏦 😓                  | CATEGORÍAS 📲                                                                                                    | ATRIBUTOS COMUNES                                                                                                    | 2       |  |  |  |
| Escritura constitución de socieda | ▲       Image: Todos         ▷       Image: Cartera         ▷       Image: Compras         ▷       Image: Cartera         ▷       Image: Cartera         ▷       Image: Cartera         ▷       Image: Cartera         ▷       Image: Cartera         ▷       Image: Cartera         ▷       Image: Cartera         ▷       Image: Cartera         □       Image: Cartera         □       Image: Cartera         □       Image: Cartera         □       Image: Cartera         □       Image: Cartera         □       Image: Cartera         □       Image: Cartera         □       Image: Cartera         □       Image: Cartera         □       Image: Cartera         □       Image: Cartera         □       Image: Cartera         □       Image: Cartera         Image: Cartera       Image: Cartera         Image: Cartera       Image: Cartera         Image: Cartera       Image: Cartera         Image: Cartera       Image: Cartera         Image: Cartera       Image: Cartera         Image: Cartera       Image: | "Cliente       Clientes       relacionados       "Titulo       Escritura constitución de sociedad a3demo       "Écha       miércoles, 29 de junio de 2016       Deservaciones       Publicar       "Visibilidad para<br>usuarios Cliente       Idioma del documento       Español       Social APUCACIÓN       Banom       Bassoci       Bassoci       Bassoci       Bassoci |         |  |  |  |
|                                   |                                                                                                    | Pi                                                                                                    | ublicar |  |  |  |

En caso de que desee asignarlo a una nueva categoría, pulse sobre el icono "<sup>1</sup>" posicionado en la categoría desde donde le interese crear la nueva categoría Sin salir del asistente, podrá asignar la nueva categoría a los documentos seleccionados.

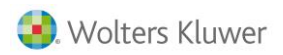

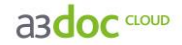

### Paso 3: Asignación de atributos.

A continuación informe los **atributos** correspondientes al documento o documentos seleccionados. Los campos con **(\*) son obligatorios**.

En el mismo proceso de publicación de documentos en su gestor documental, podrá definir si estos serán visibles por parte del cliente al que correspondan.

| ASISTENTE PARA PUBLICAR           | DOCUMENTOS          |                                                                                                    | ×                                                                                                    |
|-----------------------------------|---------------------|----------------------------------------------------------------------------------------------------|----------------------------------------------------------------------------------------------------|
| PASO 1 ——                         | ——— PASO 2 ———      | PASO 3                                                                                                    |                                                                                                    |
| documentos   🏦 📚                  | CATEGORÍAS          | ATRIBUTOS COMUNES                                                                                                    | 2                                                                                                    |
| Escritura constitución de socieda | <ul> <li></li></ul> | *Cliente<br>Clientes<br>relacionados<br>*Título Escritura constitución de sociedad a3demostra<br>*Fecha<br>miércoles, 29 de junio de 2016<br>Expediente<br>Observaciones<br>Publicar<br>*Visibilidad para<br>usuarios Cliente<br>Idioma del documento<br>Español<br>ASOCIAR AFULCACIÓN<br>EDITAR ATRIBUTOS<br>a3ges<br>a3soc<br>a3ges<br>a3con | •       •       •       •       •       •       •       •       •       •       •       •       •       •       •       •       •       •       •       •       •       •       •       •       •       •       •       •       •       •       •       •       •       •       •       •       •       •       •       •       •       •       •       •       •       •       •       •       •       •       •       •       •       •       •       •       •       •       •       •       •       •       •       •       •       •       •       •       •       •       •       •       •       •       •       •       •       •       •       •       •       •       •       •       •       •       •       •       •       •       •       •       •       •       •       •       •       •       •       •       •       •       •       •       •       •       •       •       •       •       •       •       •       •       •       •       •       •       • |
|                                   | 4.511               | Publ                                                                                                    | licar                                                                                                    |

El botón 💟 permite crear nuevos atributos sin salir del asistente de publicación

Se pueden asignar dos tipos de atributos a los documentos, los **atributos comunes** y los **atributos propios de las aplicaciones** seleccionadas.

### Atributos comunes obligatorios (\*):

- Cliente: permite seleccionar el cliente con el que está vinculado el documento. Pulse el botón para seleccionar el cliente.
- Título: se cumplimenta automáticamente con el nombre del documento. Dispone de la opción de modificar manualmente el título.
- Fecha: por defecto se informa la fecha del documento.

#### Atributos comunes opcionales:

- Expediente: permite vincular el documento a un expediente de a3ASESOR | ges. Pulse el botón para seleccionar el expediente. Esta opción sólo estará disponible, siempre y cuando el cliente asociado al documento esté dado de alta en la aplicación a3ASESOR | ges.
- **Observaciones:** permite informar observaciones relacionadas con el documento.
- **Publicar en Portal Asesor:** En caso de disponer de la aplicación a3ASESOR | portal asesor, tendrá posibilidad de publicarlo al mismo tiempo que lo guarda en a3ASESOR | doc.
- Visibilidad para usuario cliente: permite dar visibilidad en el propio gestor documental del documento al cliente al que pertenece, eligiendo si desea sea únicamente en modo consulta, o editable por su parte.

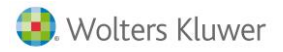

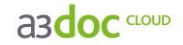

#### Atributos propios de las aplicaciones:

- Asociar Aplicación: permite vincular el documento a las aplicaciones de Wolters Kluwer | A3 Software.
- Editar Atributos: permite asociar al documento las propiedades correspondientes a las aplicaciones Wolters Kluwer | A3 Software seleccionadas.

Pulse el botón PUBLICAR De para publicar el documento en a3doc CLOUD.

En caso que le interese crear un nuevo atributo por el que clasificar los documentos, puede crearlo desde el propio asistente pulsando sobre "D", permitiendo clasificar los documentos seleccionados con el nuevo atributo sin necesidad de salir del asistente.

Publicación de los documentos contenidos en un directorio

### Paso 1: Seleccionar un directorio.

Pulse el botón <sup>1</sup> (Seleccionar directorio) del asistente y seleccione los documentos a publicar en a3doc

| Atenció | n                         | × |
|---------|---------------------------|---|
| !       | Seleccionar un directorio |   |

| ASISTENTE PARA PUBLICAR         | DOCUMENTOS      |                                     | ×          |
|---------------------------------|-----------------|-------------------------------------|------------|
| PASO 1                          | ——— PASO 2 ———  | PASO 3                              |            |
| documentos 🎦 🔝 📚                | CATEGORÍAS 🏭    | ATRIBUTOS COMUNES                   | 2          |
| 🔺 🗁 🗹 Fiscal                    | 🔺 🛅 🔲 Todos     | *Cliente                            | <b>換</b> 🏢 |
| 🔀 📝 Facturas expedidas 1T       | 🖻 📴 🔲 Cartera   | Clientes                            | お車         |
| 🛃 📝 Ficha empresa a3demostracio | 🖻 📄 Compras     | relacionados                        | -1 III     |
| 🔀 🔽 PyG 1T a3demostraciones     | ⊳ 📑 🥅 CRM       | Expediente                          | 尊 🏢        |
| 🔀 📝 PyG 2T a3demostraciones     | 🖻 🛅 Escrituras  | Observaciones                       |            |
| 👗 📝 Sumas y Saldos a3demostraci | 🕨 📑 🥅 Fiscal    | Publicar                            |            |
|                                 | 🖻 🛅 Gestión     | *Visibilidad para No Visible        | 章 盲        |
|                                 | Element Laboral | usuarios Cliente                    |            |
|                                 | El Logística    |                                     |            |
|                                 | No Catalogados  |                                     |            |
|                                 | Plantillas      |                                     |            |
|                                 | Producción      | Idioma del documento                | ñol        |
|                                 | p 🔄 Ventas      |                                     | ilox ·     |
|                                 |                 | ASOCIAR APLICACIÓN EDITAR ATRIBUTOS |            |
|                                 |                 | aanom                               |            |
|                                 |                 | 🔲 азесо                             |            |
|                                 |                 | ages                                |            |
|                                 |                 | assoc                               |            |
|                                 |                 | a asren                             |            |
| Seleccionar todos               |                 | ascon                               |            |
|                                 | JU              |                                     | Publicar   |

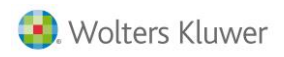

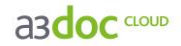

### Paso 2: Selección de categoría.

Indique la **categoría** o área dónde quiera publicar el documento seleccionado. Las categorías con el icono son categorías automáticas creadas por a3doc <sup>CLOUD</sup>.

| A   | ASISTENTE PARA PUBLICAR DOCUMENTOS × |                         |   |                                     |           |  |  |  |  |
|-----|--------------------------------------|-------------------------|---|-------------------------------------|-----------|--|--|--|--|
| ¢ . | PASO 1                               | PASO 2                  | - | PASO 3                              |           |  |  |  |  |
| 0   | documentos   🏦 📚                     | CATEGORÍAS              |   | ATRIBUTOS COMUNES                   | 2         |  |  |  |  |
| ð   | 🔺 🛅 🗹 Fiscal                         | 🔺 🗁 🔲 Todos             |   | *Cliente                            | 4 i       |  |  |  |  |
| 6   | 🔀 🔽 Facturas expedidas 1T            | 🕨 📑 🔲 Cartera           |   | Clientes                            | 故言        |  |  |  |  |
| ו   | 🟃 📝 Ficha empresa a3demostracic      | 🕨 📑 📃 Compras           |   | relacionados                        |           |  |  |  |  |
|     | 🔀 📝 PyG 1T a3demostraciones          | ⊳ 📑 🔲 CRM               |   | Expediente                          | \$ ii     |  |  |  |  |
| í.  | 🔀 👿 PyG 2T a3demostraciones          | Escrituras              |   | Observaciones                       | \$ ii     |  |  |  |  |
| è   | 🟃 📝 Sumas y Saldos a3demostracio     | 🔺 📑 🔲 Fiscal            |   | Publicar                            |           |  |  |  |  |
|     |                                      | Balance de situación    |   | *Visibilidad para No Visible        | \$ T      |  |  |  |  |
|     |                                      | E Carta 347             |   | usuarios Cliente                    |           |  |  |  |  |
|     |                                      | Cuentas corrientes      |   |                                     |           |  |  |  |  |
|     |                                      | E E Facturas            |   |                                     |           |  |  |  |  |
|     |                                      | Gestion de activos      |   |                                     |           |  |  |  |  |
|     |                                      | Impuesto sobre la renta |   | Idioma del documento                | Español 👻 |  |  |  |  |
|     |                                      | Implesto sobre ta renta |   |                                     |           |  |  |  |  |
|     |                                      | Modelo 110              |   | ASOCIAR APLICACION EDITAR ATRIBUTOS |           |  |  |  |  |
|     |                                      | Modelo 115              |   | asnom                               |           |  |  |  |  |
|     |                                      | Modelo 123              |   | a3eco                               |           |  |  |  |  |
|     |                                      | Modelo 130              |   |                                     |           |  |  |  |  |
|     |                                      | Modelo 131              |   | alges                               |           |  |  |  |  |
|     |                                      | ⊳ 📑 🥅 Modelo 180        |   | assoc                               |           |  |  |  |  |
|     |                                      | Modelo 190              |   | 22790                               |           |  |  |  |  |
|     |                                      | Modelo 193              |   |                                     |           |  |  |  |  |
|     | Les seleccionar todos                |                         |   | ascon                               |           |  |  |  |  |
|     |                                      |                         |   |                                     | Publicar  |  |  |  |  |

### Paso 3: Asignación de atributos.

A continuación informe los **atributos** o propiedades correspondientes a los documentos seleccionados. Los campos con (\*) **son obligatorios**.

| ASISTENTE PARA PUBLICAR DOCUMENTOS × |                             |   |                     |                  |         |          |  |  |  |
|--------------------------------------|-----------------------------|---|---------------------|------------------|---------|----------|--|--|--|
| PASO 1 ——                            | ——— PASO 2 ———              | - |                     |                  |         |          |  |  |  |
| DOCUMENTOS 🎦 ╢ 💝                     | CATEGORÍAS 📲                |   | ATRIBUTOS CO        | DMUNES           |         | 2        |  |  |  |
| 🔺 🛅 📝 Fiscal                         | 🔺 🛅 🔲 Todos                 |   | *Cliente            |                  |         | <b>Ø</b> |  |  |  |
| 🔀 📝 Facturas expedidas 1T            | 🖻 📄 Cartera                 |   | Clientes            |                  |         | 8 E      |  |  |  |
| Ficha empresa a3demostracic          | 🖻 📄 Compras                 |   | relacionados        |                  |         |          |  |  |  |
| 🔀 📝 PyG 1T a3demostraciones          | ⊳ 📑 🔲 CRM                   |   | Expediente          |                  |         | 🕸 🗐      |  |  |  |
| 🔀 📝 PyG 2T a3demostraciones          | 🖻 📄 Escrituras              |   | Observaciones       |                  |         | 尊 🏾      |  |  |  |
| 🛃 📝 Sumas y Saldos a3demostracio     | 🔺 🔛 🔲 Fiscal                |   | i i                 | Dublicar         |         |          |  |  |  |
|                                      | 🛛 🔛 💹 Balance de situación  |   | *Visibilidad para   | No Visible       |         | ☆ 盲      |  |  |  |
|                                      | ⊳ 🐸 🔲 Carta 347             |   | usuarios Cliente 🗎  |                  |         |          |  |  |  |
|                                      | E Cuentas corrientes        |   |                     |                  |         |          |  |  |  |
|                                      | Facturas                    |   |                     |                  |         |          |  |  |  |
|                                      | Gestión de activos          |   |                     |                  |         |          |  |  |  |
|                                      | Impuesto de sociedades      |   | Idioma del document | 0                | Freañol |          |  |  |  |
|                                      | Der Impuesto sobre la renta |   |                     |                  | Lapanor |          |  |  |  |
|                                      | Elibro de registros         |   | ASOCIAR APLICACIÓN  | EDITAR ATRIBUTOS |         |          |  |  |  |
|                                      | Modelo 115                  |   | 🔲 asnom 🛛 🚺         |                  |         |          |  |  |  |
|                                      | Modelo 113                  |   | 22000               |                  |         |          |  |  |  |
|                                      | Modelo 123                  |   |                     |                  |         |          |  |  |  |
|                                      | Modelo 131                  |   | asges               |                  |         |          |  |  |  |
|                                      | Modelo 180                  |   | 22500               |                  |         |          |  |  |  |
|                                      | Modelo 190                  |   |                     |                  |         |          |  |  |  |
|                                      | Modelo 193                  |   | as <b>ren</b>       |                  |         |          |  |  |  |
| Seleccionar todos                    |                             |   | ascon               |                  |         |          |  |  |  |
|                                      |                             |   |                     |                  |         |          |  |  |  |
|                                      |                             |   |                     |                  | P       | ublicar  |  |  |  |

Se pueden asignar dos tipos de atributos a los documentos, los **atributos comunes** y los **atributos propios de las aplicaciones** seleccionadas. Pulse el botón PUBLICAR aplicar el documento en a3doc <sup>CLOUD</sup>.

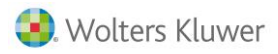

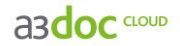

Publicación de documentos desde el escáner

### Paso1: Selección del escáner.

Pulse el botón  $\stackrel{\text{loub}}{\stackrel{\text{cloud}}{\stackrel{\text{cloud}}}{\stackrel{\text{cloud}}{\stackrel{\text{cloud}}}{\stackrel{\text{cloud}}{\stackrel{\text{cloud}}}{\stackrel{\text{cloud}}}{\stackrel{\text{cloud}}}{\stackrel{\text{cloud}}}{\stackrel{\text{cloud}}}{\stackrel{\text{cloud}}{\stackrel{\text{cloud}}}{\stackrel{\text{cloud}}}{\stackrel{cloud}}}{\stackrel{cloud}}{\stackrel{\text{cloud}}}{\stackrel{cloud}}}{\stackrel{r}{\frac$ 

| Seleccionar origen             | ×           |
|--------------------------------|-------------|
| Orígenes:                      |             |
| FUJITSU 6-6110dj 10.20 (32-32) |             |
|                                |             |
|                                | Seleccionar |
|                                |             |
|                                | Lancelar    |

### Paso 2: Selección de categoría.

Indique la categoría o área dónde quiera publicar el documento seleccionado.

| PASO 1 PASO 2 PASO 3     DOCUMENTOS Image: Contraction of a sociedation of a sociedation of a                     | ASISTENTE PARA PUBLICAR                                                                                              | DOCUMENTOS     |                                                                                                    | > |
|----------------------------------------------------------------------------------------------------|----------------------------------------------------------------------------------------------------|----------------|----------------------------------------------------------------------------------------------------|---|
| DOCUMENTOS       CATEGORIAS       ATRIBUTOS COMUNES                                                                                                    | ——— PASO 1 ———                                                                                                    | ——— PASO 2 ——— | PASO 3                                                                                                    |   |
| Image: Secritura constitución de sociedad          a Image: Secritura constitución de sociedad a3demostraci:         b Image: Secritura constitución de sociedad a3demostraci:         b Image: Secritura constitución de impuestos         b Image: Secritura constitución de impuestos         b Image: Secritura constitución de impuestos         b Image: Secritura constitución de impuestos         b Image: Secritura constitución de impuestos         b Image: Secritura constitución de impuestos         b Image: Secritura constitución de impuestos         b Image: Secritura constitución         b Image: Secritura constitución         b Image: Secritura constitución         b Image: Secritura constitución         b Image: Secritura constitución         b Image: Secritura constitura constitución         b Image | documentos 🎦 孔 📚                                                                                                    | CATEGORÍAS 🏭   | ATRIBUTOS COMUNES                                                                                                    | 2 |
|                                                                                                    | <ul> <li>Escritura constitución de socieda</li> <li>Seleccionar todos</li> <li>Usar OCR para las imágenes</li> </ul> |                | *Cliente       A3 DEMOSTRACIONES         Clientes       *'ficulo         *Fecha       mércoles, 29 de junio de 2016         documento       Expediente         Observaciones       Observaciones         Idioma del documento       Español         Associar APUCACIÓN       EDITAR ATRIBUTOS         asseco       asseco         asseco       asseco         asseco       asseco         asseco       asseco         asseco       asseco |   |

### Paso 3: Asignación de atributos.

Por último, informe los atributos correspondientes al documento publicado.

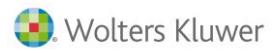

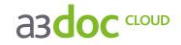

### Publicación de documentos desde la aplicación origen

Publicación de documentos desde las aplicaciones Wolters Kluwer | A3 Software

Para la publicación de documentos en a3doc <sup>CLOUD</sup> desde las aplicaciones Wolters Kluwer | A3 Software, se han de cumplir las siguientes condiciones:

- La aplicación ha de estar integrada con a3ASESOR.
- El cliente ha de estar dado de alta el a3doc CLOUD.
- El usuario ha de estar activo en a3doc <sup>CLOUD</sup> en la opción Mantenimiento de usuarios del menú Configuración y Utilidades / Confidencialidad de a3ASESOR.

| 🔼 A3ASESOR - Solución integral para | Despachos Profesio                      | nales        |         |          |        |             |         |      |         |         |         |        |          | _ 8     |
|-------------------------------------|-----------------------------------------|--------------|---------|----------|--------|-------------|---------|------|---------|---------|---------|--------|----------|---------|
| 22465600                            |                                         |              |         |          |        |             |         |      |         |         | 10      | Usua   | rio: Sup | ervisor |
| dJASESOK                            |                                         |              |         |          |        |             |         | 28 A | ж.      |         | ъ÷.     | Cam    | bio de l | Jsuario |
| •                                   |                                         |              |         | V- State |        |             |         |      |         | 222     |         |        |          |         |
| 🗶 Configuración y Utilidades        | Mantenimiento de l                      | usuarios     |         |          |        |             |         |      |         |         |         |        |          | ×       |
| 👻 🔄 Datos del Despacho 📃 🔺          |                                         |              | + ?     |          |        |             |         |      |         |         |         |        |          |         |
| Tatos generales                     | And And And And And And And And And And |              |         |          |        |             |         |      |         |         |         |        |          |         |
| 👻 🔄 Tablas                          |                                         |              |         |          |        |             |         |      |         |         |         |        |          |         |
| Agrupaciones                        |                                         |              | Texto a | buscar   |        |             |         |      |         |         |         |        |          |         |
| Categorías de cliente               |                                         | Nombre       |         | Asesor   | Ges    | Agenda      | Nom     | Eco  | Con     | Sec     | Ben     | Lond   | Dec      |         |
| Tipos de datos de ampliación        | Supervisor                              | Supervisor   |         | 1        | 1      |             | 4       | 1    | 4       | 1       | 1       | A      | 1        |         |
| - Confidencialidad                  | 1 Juan                                  | Juan Antonio |         | 1        | 1      | 1           | ·       | 1    | Ť       | 1       | 1       | 1      | <i>`</i> |         |
| 28 Mantenimiento de usuarios        | Sara                                    | Sara         |         | 1        | 1      | 1           | 1       | 1    | 1       |         |         |        | <i>`</i> |         |
| Tunciones del Supervisor            |                                         |              |         |          |        |             |         |      |         |         |         |        |          |         |
| Cambio de usuario                   |                                         |              |         |          |        |             |         |      |         |         |         |        |          |         |
| xxx Cambio de contrasena            |                                         |              |         |          |        |             |         |      |         |         |         |        |          |         |
| - Otilidades                        |                                         |              |         |          |        |             |         |      |         |         |         |        |          |         |
| Aplicaciones integradas             |                                         |              |         |          |        |             |         |      |         | _       |         |        |          |         |
| Asistence de integración            |                                         |              |         |          |        |             |         |      |         | _       |         |        |          |         |
| Revisar Cliences Con mismo NIF      |                                         |              |         |          |        |             |         |      |         |         |         |        |          |         |
| Eicheres de dieptes per usuaria     |                                         |              |         |          |        |             |         |      |         | _       |         |        |          |         |
| Exportar contactos al Outlook       |                                         |              |         |          |        |             |         |      |         |         |         |        |          |         |
| Actualizar base de datos a3dos      |                                         |              |         |          |        |             |         |      |         |         |         |        |          |         |
|                                     |                                         |              |         |          |        |             |         |      |         |         |         |        |          |         |
|                                     |                                         |              |         |          |        |             |         |      |         |         |         |        |          |         |
| 👱 Clientes                          |                                         |              |         |          |        |             |         |      |         |         |         |        |          |         |
| Clientes Potenciales                |                                         |              |         |          |        |             |         |      |         |         |         |        |          |         |
|                                     |                                         |              |         |          |        |             |         |      |         |         |         |        |          |         |
| 👿 Aplicaciones A3 Software          |                                         |              |         |          |        |             |         |      |         | I Dawn  |         |        |          | 0-5     |
|                                     |                                         |              |         |          |        |             |         |      |         | Perm    | nisos a | e acce | so       | Sallr   |
| 😗 Agenda y Procedimientos           |                                         |              |         |          |        |             |         |      |         |         |         |        |          |         |
|                                     |                                         |              |         |          |        |             |         |      |         |         |         |        |          |         |
|                                     |                                         |              |         |          |        |             |         |      |         |         |         |        |          |         |
| 💼 Gestor de campañas                |                                         |              |         |          |        |             |         |      |         |         |         |        |          |         |
| 👿 Notificaciones Electrónicas       |                                         |              |         |          |        |             |         |      |         |         |         |        |          |         |
| 🗙 Configuración y Utilidades        |                                         |              |         |          |        |             |         |      |         |         |         |        |          |         |
| Wolters Kluwer A3 Software          | A3asesor v1.5.0                         | 25/06/2013   |         |          | Aplica | ción a sele | ccionar |      | Consult | a a bus | car     |        | Busc     | ar      |

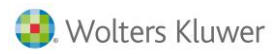

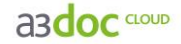

La publicación de documentos en a**3doc**<sup>CLOUD</sup> desde las aplicaciones Wolters Kluwer | A**3** Software se realiza pulsando el botón

| Listado de Balance de Situación                                                        |                                                                      | 23                                                           |  |  |  |  |  |  |  |
|----------------------------------------------------------------------------------------|----------------------------------------------------------------------|--------------------------------------------------------------|--|--|--|--|--|--|--|
|                                                                                        |                                                                      |                                                              |  |  |  |  |  |  |  |
| Empresa 00100 - A3 DEMOSTRACIONES<br>Formato a Listar<br>103 P BALANCE NORMAL (PGC-08) |                                                                      |                                                              |  |  |  |  |  |  |  |
| Acumulados<br>Hasta la Fecha 31/12                                                     | Balance a Listar<br>C Apertura<br>I Período                          | Desglose<br>Anual<br>Mensual                                 |  |  |  |  |  |  |  |
| Ejercicios a Listar<br>V De Ene/16 a Dic/16<br>De Ene/15 a Dic/15                      | Niveles a Listar  Cuentas de Nivel 3  Cuentas de Nivel 4  Subcuentas | Opciones de listado<br>Importes en Pesetas<br>Página inicial |  |  |  |  |  |  |  |
|                                                                                        | Listar Salir                                                         |                                                              |  |  |  |  |  |  |  |

En la ventana a3doc <sup>CLOUD</sup> - Opciones de publicación informe si lo desea observaciones, cambie la fecha de listado, seleccione el formato de publicación, y pulse el botón Aceptar.

| A3DOC - Opciones de          | e publicación                                |          | X                   |
|------------------------------|----------------------------------------------|----------|---------------------|
| Descripción<br>Observaciones | Balance de situación hasta Diciembre de 2016 | *        | Aceptar<br>Cancelar |
| Fecha de listado<br>Formato  | 29/06/2016<br>Word                           | <u>م</u> |                     |

- Descripción: Nombre por defecto del documento a publicar en a3adoc CLOUD.
- Observaciones: Informe las notas referentes al documento a publicar en a3doc CLOUD.
- Fecha del listado: Fecha de generación del listado a partir de los parámetros seleccionados.
- Formato: Mostrará los posibles formatos ofrecidos por la aplicación Wolters Kluwer | A3 Software a elegir para su publicación.
- Visibilidad cliente: Podrá seleccionar si el listado a publicar debe ser visible por su cliente.

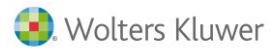

asdoc CLOUD

### Publicación de documentos desde Mi PC

Para la publicación de documentos en a3doc <sup>CLOUD</sup> desde Mi PC, seleccione los documentos a publicar, haga clic con el botón derecho del ratón y seleccione la opción <sup>Publicar en A3DOC...</sup>. También puede seleccionar una carpeta, en este caso se publicaran los documentos seleccionados, nunca las carpetas y subcarpetas.

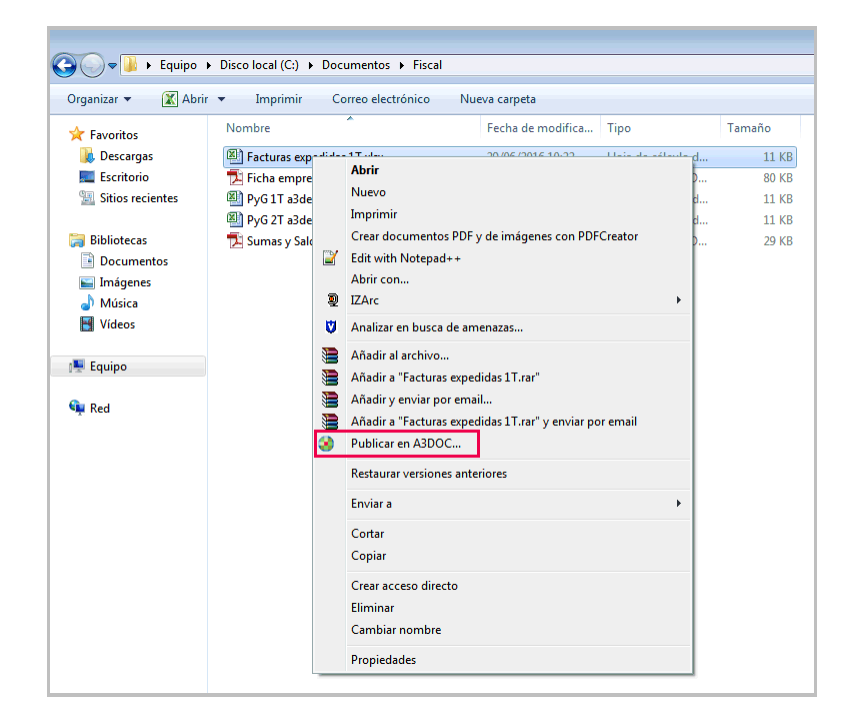

| ASISTENTE PARA PUBLICAR       | DOCUMENTOS 11 KB<br>Be Acrobat D |                                       |
|-------------------------------|----------------------------------|---------------------------------------|
| PASO 1                        | PASO 2                           | — — PASO 3 —                          |
| documentos   🎦 🐔 📚            | CATEGORÍAS 🏭                     | ATRIBUTOS COMUNES                     |
| 🔀 📝 Facturas expedidas 1T 🛛 🧧 | ▲ 🗁 🔲 Todos                      | *Cliente 🔅 🛱                          |
|                               | E Cantera                        | Clientes 👘 🗊                          |
|                               | ⊳ 🖻 🔲 CRM                        | *Título Facturas expedidas 1T         |
|                               | Escrituras                       | *Fecha miércoles, 29 de junio de 2016 |
|                               | ⊿ 😁 🔲 Fiscal                     | documento                             |
|                               | Balance de situacion             | Observaciones A T                     |
|                               | Cuentas corrientes               | Publicar                              |
|                               | 🖻 📴 🌠 🛛 Facturas                 | *Visibilidad para No Visible 🕸 📋      |
|                               | Gestión de activos               | usuarios Cliente                      |
|                               | Impuesto de sociedades           | Idioma del documento                  |
|                               | Elibro de registros              |                                       |
|                               | De Modelo 110                    |                                       |
|                               | D Modelo 115                     |                                       |
|                               | Modelo 123                       | aseco                                 |
|                               | Modelo 130                       | asges                                 |
|                               | Modelo 180                       | a asoc                                |
|                               | > 📑 🗐 Modelo 190                 |                                       |
| Seleccionar todos             | Modelo 193                       |                                       |
| El seleccional codos          |                                  | ascon                                 |
|                               |                                  | Publicar                              |

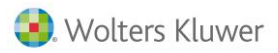

### Publicación de documentos desde MS Office

Para la publicación de documentos en a**3ASESOR** | doc <sup>CLOUD</sup> desde MS office, pulse el botón barra de herramientas. Se publicará el documento en el que esté posicionado mediante el asistente de publicación.

| Archivo             | Mensaje                                                                                                    | Análisis                   | de correo electro                | ónico de McAfe   |                                    |                                                                             |                    |            |                  |             |                            |             |               |                |          |      |          | ۵ 🕜                                 |
|---------------------|----------------------------------------------------------------------------------------------------|----------------------------|----------------------------------|------------------|------------------------------------|-----------------------------------------------------------------------------|--------------------|------------|------------------|-------------|----------------------------|-------------|---------------|----------------|----------|------|----------|-------------------------------------|
| lgnor<br>& Corre    | no deseado                                                                                                    | Eliminar                   | Responder Re                     | esponder Reem    | Reunión                            | <ul> <li>BOES</li> <li>Correo electróni</li> <li>Responder y eli</li> </ul> | Al jefe            | Move       | Reglas *         | Asignar     | Marcar como                | Categorizar | Y Seguimiento | ato<br>Traduci | A Buscar | Zoom | Publicar |                                     |
| -                   | Eliminar                                                                                                    |                            | 5                                | Responder        | -6 mas .                           | Pasos                                                                       | rápidos            |            | Mover            | directiva * | no leido<br>Etiqu          | etas        | *             |                | Edición  | Zoom | A3DOC    |                                     |
| De:<br>Para:<br>CC: | 🛛 pos<br>🖓 Clie                                                                                                    | venta@a3si<br>ntes Wolter: | oftware.com<br>s Kluwer   A3Soft | tware            |                                    |                                                                             |                    |            |                  |             |                            |             |               |                |          |      |          | Enviado el: martes 31/05/2016 17:00 |
| Asunto:             | a3ASE                                                                                                    | SOR   soc -                | Nueva versión d                  | isponible        |                                    |                                                                             |                    |            |                  |             |                            |             |               |                |          |      |          | -                                   |
|                     |                                                                                                    |                            |                                  | аз               | ASESC                              | DR                                                                          | asinfor            | ma         |                  |             | soc                        |             |               |                |          |      |          |                                     |
|                     |                                                                                                    |                            |                                  | Soluci<br>para [ | ón integral de ;<br>Despachos Prof | gestión<br>esionales                                                        | Mayo de 2016       |            |                  |             | a3ASESOR                   | soc 2015    | - Nueva ver   | sión           |          |      |          | _                                   |
|                     |                                                                                                    |                            |                                  |                  |                                    |                                                                             |                    |            |                  |             |                            |             |               | Síguenos       | en:fyin  |      |          |                                     |
|                     | a3ASESOR   soc 2015 - Nueva versión                                                                                                    |                            |                                  |                  |                                    |                                                                             |                    |            |                  |             |                            |             |               |                |          |      |          |                                     |
|                     | Ya tienes disponible la versión a3ASESOR   soc 2015 con fecha 25/05/2016, que puedes descargar desde nuestra página Web<br>www.wolterskluwer.es/a3software. |                            |                                  |                  |                                    |                                                                             |                    |            |                  |             |                            |             |               |                |          |      |          |                                     |
|                     |                                                                                                    |                            |                                  |                  | Si desea                           | s obtener informació                                                        | n sobre el proceso | de descarş | a y actualizació | n de las ap | licaciones, <mark>p</mark> | ulsa aquí.  |               |                |          |      |          |                                     |

| ASISTENTE PARA PUBLICAR    | DOCUMENTOS                                                                                                    | Etiquetas 🕫 Edición                                                                                                    |
|----------------------------|----------------------------------------------------------------------------------------------------|----------------------------------------------------------------------------------------------------|
| PASO 1                     | PASO 2                                                                                                    | — — PASO 3 —                                                                                                    |
| documentos   🎦 🗿 😓         | CATEGORÍAS                                                                                                    | 🚺 ATRIBUTOS COMUNES                                                                                                    |
| Seleccionar todos          | Todos     Todos     Cartera     Compras     CRM     Gestión     Cartera     CrM     Gestión     Cartera     CrM     Gestión     Cartera     Compras     Cartera     Compras     Compras     Compras     Compras     Compras     Compras     Compr | *Cliente       A3 DEMOSTRACIONES         Clientes       Image: Clientes         relacionados       *Título         a3ASESOR soc - Nueva versión disponible       Image: Clientes         *Fecha       martes, 31 de mayo de 2016         Expediente       Image: Clientes         Observaciones       Image: Clientes         Idioma del documento       Español         ASOCIAR APLICACIÓN       EDITAR ATRIBUTOS         Image: Clientes       Image: Clientes         Image: Clientes       Image: Clientes |
| Seguridad de los datos y s | validaciones.                                                                                                    | Publicar                                                                                                    |

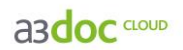

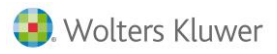

### Publicación de documentos a través de impresora

Para la publicación de documentos desde cualquier aplicación a a3ASESOR | doc <sup>CLOUD</sup>, seleccione la impresora A3Doc Printer PDF en la opción Imprimir.

| Imprimir                                                                                                    |             |                           |
|----------------------------------------------------------------------------------------------------|-------------|---------------------------|
| Impresora: A3Doc Printer PDF                                                                                                    | Propiedades | Avanzada Ayuda 🚱          |
| Copias: 1                                                                                                    |             |                           |
| Páginas que imprimir                                                                                                    |             | Comentarios y formularios |
| Todo                                                                                                    |             | Documento y marcas 🔹      |
| 🗇 Página actual                                                                                                    |             | Perumir comentaries       |
| ○ Páginas 1 - 3                                                                                                    |             | Resumir comentatios       |
| Más opciones                                                                                                    |             | 209,89 x 297,05 mm        |
| Tamaño y administración de páginas       Image: Construction of the páginas         Imanño       Póster         Opciones de tamaño:       Image: Construction of the páginas         Ajustar       Tamaño real         Ajustar páginas grandes       Image: Construction of the página PDF         Orientación:       Vertical/horizontal automático         Vertical/horizontal automático       Vertical | P Folleto   |                           |
| Horizontal                                                                                                    |             |                           |
| ¿Desea imprimir colores en grises y negro?                                                                                                    |             |                           |
|                                                                                                    |             |                           |
|                                                                                                    |             | Página 1 de 3             |
| Configuración de página                                                                                                    |             | Imprimir Cancelar         |

| ASISTENTE PARA PUBLICAR                                                   | DOCUMENTOS                                                                                                    |                                                                                                    | × |
|---------------------------------------------------------------------------|----------------------------------------------------------------------------------------------------|----------------------------------------------------------------------------------------------------|---|
| PASO 1                                                                    | PASO 2                                                                                                    | PASO 3                                                                                                    | _ |
| documentos   🐴 💝                                                          | CATEGORÍAS                                                                                                    |                                                                                                    | 1 |
| <ul> <li>Seleccionar todos</li> <li>Usar OCR para las imágenes</li> </ul> | Carta 347 Cuentas corrientes Cuentas corrientes Gestión de activos Gestión de activos Gestión de activos Gestión de registros Gestión de registros Gestión de registros Gestión de 110 Gestión de 110 Gestión de 123 Gestión Gestión Gestión Gestión Gestión Gestión Gestión Gestión Gestión Gestión Gestión Gestión Gestión | *Cliente       A3 DEMOSTRACIONES         Clientes       *         relacionados       *         *Título       Modelo 303 listado borrador 1T, 2016         "Fecha       miércoles, 29 de junio de 2016         documento       Expediente         Observaciones       *         Idioma del documento       Español         ASOCIAR APLICACIÓN       EDITAR ATRIBUTOS         a3900       Fecha Inicio         a3925       Fecha Final         a3926       Fecha Final         a3927       Actividad |   |
|                                                                           |                                                                                                    | Publicar                                                                                                    |   |

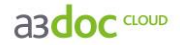

### Publicación de plantillas desde a3doc CLOUD

Para publicar plantillas en a3doc <sup>CLOUD</sup> pulse el botón **Stadir Plantilla** de la parte superior izquierda de la ventana. Se abrirá un asistente que le guiará en el proceso de publicación.

**Recuerde que,** para poder gestionar de forma óptima las plantillas de documentos, éstas deben estar creadas como tal. Es decir, si se trata de un documento Word, **éste debe estar guardado como plantilla de Word (extensión .dot**).

| 🍃 A3DOC - Gestión Documental 📃 🖃 🏧                       |                |                                                     |                             |              |              |                  |
|----------------------------------------------------------|----------------|-----------------------------------------------------|-----------------------------|--------------|--------------|------------------|
| a3doc CLOUD DOCUMENTOS ADMIN                             | STRAR          |                                                     |                             | Bienvenido 🌶 | ۸dmin 😃      | 🏹 🚺 ?            |
| CATEGORÍAS 📀                                             | DOCUME         | ENTOS                                               | CADUCIDAD Todos             | ▼ ORDENAR    | POR Fecha de | el documento 👻   |
| 💕 Añadir Documento 📄 Añadir Categoria 📗 Añadir Plantilla | OBSER          | CLIENTE                                             |                             |              | ¢ 🗾          | madir Filtros    |
| a 🔤 Todos 81 (81                                         | ) Désauda au   |                                                     |                             |              |              | BUSCAR           |
| Eartera 0 (0)                                            | ) busqueda por | contenido                                           |                             |              |              |                  |
|                                                          |                | SELECCIONADOS D Verselección                        |                             |              |              |                  |
| Escrituras 1 (1                                          | ) DOCOMENTOS   |                                                     |                             |              |              |                  |
| Fiscal 6 (47)                                            |                | TÍTULO                                              | CLIENTE                     | FECHA DOC    | FECHA MODIF  | TAMAÑO           |
| El Bestión 0 (0)                                         |                | Sumas y Saldos a3demostraciones 2T                  | A3 DEMOSTRACIONES           | 29/06/2016   | 08/07/2016   | 28 KB            |
| Eaboral 0 (22)                                           | )              | PyG 2T a3demostraciones                             | A3 DEMOSTRACIONES           | 29/06/2016   | 08/07/2016   | 10 KB            |
| El Logística 0 (0)                                       |                | PyG 1T a3demostraciones                             | A3 DEMOSTRACIONES           | 29/06/2016   | 08/07/2016   | 10 KB            |
| No Catalogados Z (Z<br>No Catalogados Z (Z)              | 2              | Ficha empresa a3demostraciones                      | A3 DEMOSTRACIONES           | 29/06/2016   | 08/07/2016   | 79 KB            |
| Producción 0.00                                          | ( D            | Facturas expedidas 1T                               | A3 DEMOSTRACIONES           | 29/06/2016   | 08/07/2016   | 10 KB            |
| Ventas 5 (5)                                             |                | Escritura constitución de sociedad a3demostraciones | A3 DEMOSTRACIONES           | 29/06/2016   | 08/07/2016   | 18 KB            |
|                                                          |                | kac_Expedida_001                                    | A3 DEMOSTRACIONES           | 17/02/2016   | 17/02/2016   | 135 KB           |
|                                                          | E 🛞            | 🕚 Balance de situación hasta Diciembre de 2016      | A3 DEMOSTRACIONES           | 17/02/2016   | 17/02/2016   | 142 KB           |
|                                                          | ( 🔟 🖸          | SumasySaldos_febrero                                | A3 DEMOSTRACIONES           | 09/02/2016   | 09/02/2016   | 16 KB            |
|                                                          |                | SumasySaldos_enero                                  | A3 DEMOSTRACIONES           | 09/02/2016   | 09/02/2016   | 68 KB            |
|                                                          |                | SumasySaldos_enero                                  | A3 DEMOSTRACIONES           | 09/02/2016   | 09/02/2016   | 68 KB            |
|                                                          |                | 💌 Cuenta de Pérdidas y Ganancias                    | A3 DEMOSTRACIONES           | 09/02/2016   | 09/02/2016   | 71 KB            |
|                                                          |                | PyG resumen anual 2015                              | A3 DEMOSTRACIONES           | 04/02/2016   | 17/02/2016   | 43 KB            |
|                                                          | E1             | PyG marzo 2016                                      | A3 DEMOSTRACIONES           | 04/02/2016   | 17/02/2016   | 14 KB            |
|                                                          |                | PyG febrero 2016                                    | A3 DEMOSTRACIONES           | 04/02/2016   | 17/02/2016   | 14 KB            |
|                                                          |                | PyG enero 2016                                      | A3 DEMOSTRACIONES           | 04/02/2016   | 17/02/2016   | 13 KB            |
|                                                          |                | FacturasRecibidas-enero-febrero                     | A3 DEMOSTRACIONES           | 04/02/2016   | 04/02/2016   | 10 KB            |
|                                                          |                | FacturasExpedidas-enero-febrero                     | A3 DEMOSTRACIONES           | 04/02/2016   | 04/02/2016   | 62 KB            |
|                                                          |                | 💹 Sumas y saldos                                    | GOMEZ DIAZ, JAVIER          | 01/12/2015   | 01/12/2015   | 0 KB             |
|                                                          | 🔲 🔲 🔘          | 💌 Facturas expedidas                                | GOMEZ DIAZ, JAVIER          | 01/12/2015   | 14/06/2016   | 0 KB             |
|                                                          |                | M DNI scaneado                                      | MONTAJES INDUSTRIALES, S.A. | 01/12/2015   | 01/12/2015   | 0 KB             |
|                                                          |                | 🚾 Cuenta de Pérdidas y ganancias                    | GOMEZ DIAZ, JAVIER          | 01/12/2015   | 01/12/2015   | 0 KB             |
| Todas O Con documentos y todas las de usuario            |                | 💹 Balance de situación                              | GOMEZ DIAZ, JAVIER          | 01/12/2015   | 01/12/2015   | 0 KB             |
| 76 DOCUMENTOS ALMACENADOS                                |                | 💹 Balance de situación                              | GOMEZ DIAZ, JAVIER          | 01/12/2015   | 01/12/2015   | 0 KB             |
|                                                          | 1/4 < 1        | 2 3 4 PI ELEMENTOS 25 Y                             |                             | ×            | I 🔒 🕐        | 🛃 🖂 📋            |
| . Wolters Kluwer                                         |                |                                                     |                             |              | v.1.9        | 0.0 (15/06/2016) |

En el **asistente de publicación** de plantillas en **a3doc** <sup>CLOUD</sup> dispone de **3 opciones**:

- El botón 🎦 (Seleccionar fichero) permite seleccionar y **publicar una plantilla**.
- El botón 🎱 (Seleccionar directorio) permite publicar las **plantillas contenidas en un directorio**.

| ASISTENTE PARA PUBLICAR | PLANTILLAS                                                                                                    |                                        | ×        |
|-------------------------|----------------------------------------------------------------------------------------------------|----------------------------------------|----------|
| PASO 1                  | PASO 2                                                                                                    | —————————————————————————————————————— |          |
| PLANTILLAS 🎦 👬          | CATEGORÍAS                                                                                                    |                                        | 2        |
| Seleccionar todos       | Image: Section of the section of the section of th | "Titulo                                |          |
|                         |                                                                                                    |                                        | Publicar |

Guía rápida | 24

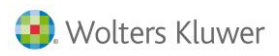

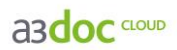

# Publicación de una plantilla en a3doc CLOUD

### Paso 1: Selección de plantillas.

Pulse el botón 🎦 (Seleccionar fichero) del asistente y seleccione la plantilla a publicar en a3doc <sup>CLOUD</sup>.

| Abrir             |             |               |                 |          |             | ? ×      |
|-------------------|-------------|---------------|-----------------|----------|-------------|----------|
| Buscar en:        | 🗀 Plantilla | \$            |                 | • 4      | - 🗈 💣 🎟     | •        |
|                   |             | ACION DATOS F | ISCALES DECLARA | NTE.doc  |             |          |
| Documentos        |             |               |                 |          |             |          |
| E scritorio       |             |               |                 |          |             |          |
| Dis documentos    |             |               |                 |          |             |          |
| Mi PC             |             |               |                 |          |             |          |
| <b>(</b>          |             |               |                 |          |             |          |
| Mis sitios de red | Nombre:     | AUTORIZACIO   | IN DATOS FISCAL | ES DECLA | RANTE.doc 💌 | Abrir    |
|                   | Tipo:       |               |                 |          | •           | Cancelar |

Seleccione la plantilla a publicar y pulse el botón Abrir

| ASISTENTE PARA PUBLICAR           | PLANTILLAS                                                                                                    |                                                                                                   | ×  |
|-----------------------------------|----------------------------------------------------------------------------------------------------|---------------------------------------------------------------------------------------------------|----|
| PASO 1                            | ——— PASO 2 ———                                                                                                    | PASO 3                                                                                            |    |
| PLANTILLAS 🎦 ╢                    | CATEGORÍAS                                                                                                    | ATRIBUTOS COMUNES                                                                                 | 2  |
| Autorizacion datos fiscales decla | <ul> <li>✓ Cartera</li> <li>▷ Cartera</li> <li>▷ C</li></ul> | "Título Autorizacion datos fiscales declarante<br>"Fecha<br>documento jueves, 30 de junio de 2016 |    |
|                                   | nuluas y galialicias                                                                                                    | Publica                                                                                           | ar |

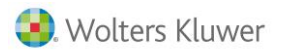

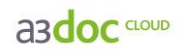

### Paso 2: Selección de categoría.

Seleccione la categoría "**Plantilla**". Recuerde que las categorías con el icono el son categorías automáticas creadas por a3doc <sup>CLOUD</sup>.

| ASISTENTE PARA PUBLICAR           | PLANTILLAS                                                                                                    | ×                                                                                         |
|-----------------------------------|----------------------------------------------------------------------------------------------------|-------------------------------------------------------------------------------------------|
| PASO 1                            | PASO 2                                                                                                    | PASO 3                                                                                    |
| PLANTILLAS 🎦 🟭                    | CATEGORÍAS                                                                                                    | ATRIBUTOS COMUNES                                                                         |
| Autorizacion datos fiscales decla | ▲       Image: Todos         ▶       Image: Cartera         ▶       Image: Compras         ▶       Image: Compras         ▶       Image: Compras         ▶       Image: Compras         ▶       Image: Compras         ▶       Image: Compras         ▶       Image: Compras         ▶       Image: Compras         ▶       Image: Compras         >       Image: Compras         >       Image: Compras         Image: Compras       Image: Compras         Image: Compras       Image: Compras | *Título Autorizacion datos fiscales declarante i<br>"Fecha jueves, 30 de junio de 2016 is |
|                                   |                                                                                                    | Publicar                                                                                  |

### Paso 3: Asignación de atributos.

A continuación informe los **atributos comunes** correspondientes a la plantilla. Los campos con **(\*) son obligatorios**.

| ASISTENTE PARA PUBLICAR PLANTILLAS |                                        |                                                                            |  |  |  |
|------------------------------------|----------------------------------------|----------------------------------------------------------------------------|--|--|--|
| PASO 1                             | ——— PASO 2 ———                         | PASO 3                                                                     |  |  |  |
| PLANTILLAS 🎦 ╢                     | CATEGORÍAS                             | ATRIBUTOS COMUNES                                                          |  |  |  |
| Autorizacion datos fiscales decla  | ▲       >>>>>>>>>>>>>>>>>>>>>>>>>>>>>> | *Título Autorizacion datos fiscales declarante jueves, 30 de junio de 2016 |  |  |  |
| Cuenca de re                       | ruluas y gandiicias                    | Publicar                                                                   |  |  |  |

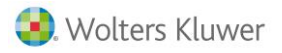

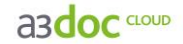

### Atributos comunes obligatorios (\*):

- **Título:** se cumplimenta automáticamente con el nombre del documento. Dispone de la opción de modificar manualmente el título.
- Fecha: por defecto se informa la fecha del documento.

### Atributos comunes opcionales:

• Idioma del documento: Podrá definir el idioma en el que está creado el documento.

Pulse el botón PUBLICAR Dara publicar el documento en a3doc CLOUD.

Publicación de las plantillas contenidas en un directorio

### Paso 1: Selección de un directorio.

Pulse el botón 1 (Seleccionar directorio) del asistente y seleccione las plantillas a publicar en a3doc

| Atenció | n                         | × |
|---------|---------------------------|---|
|         | Seleccionar un directorio |   |
| •       |                           |   |
|         | Incluir subdirectorios.   |   |
|         | Sí No                     |   |

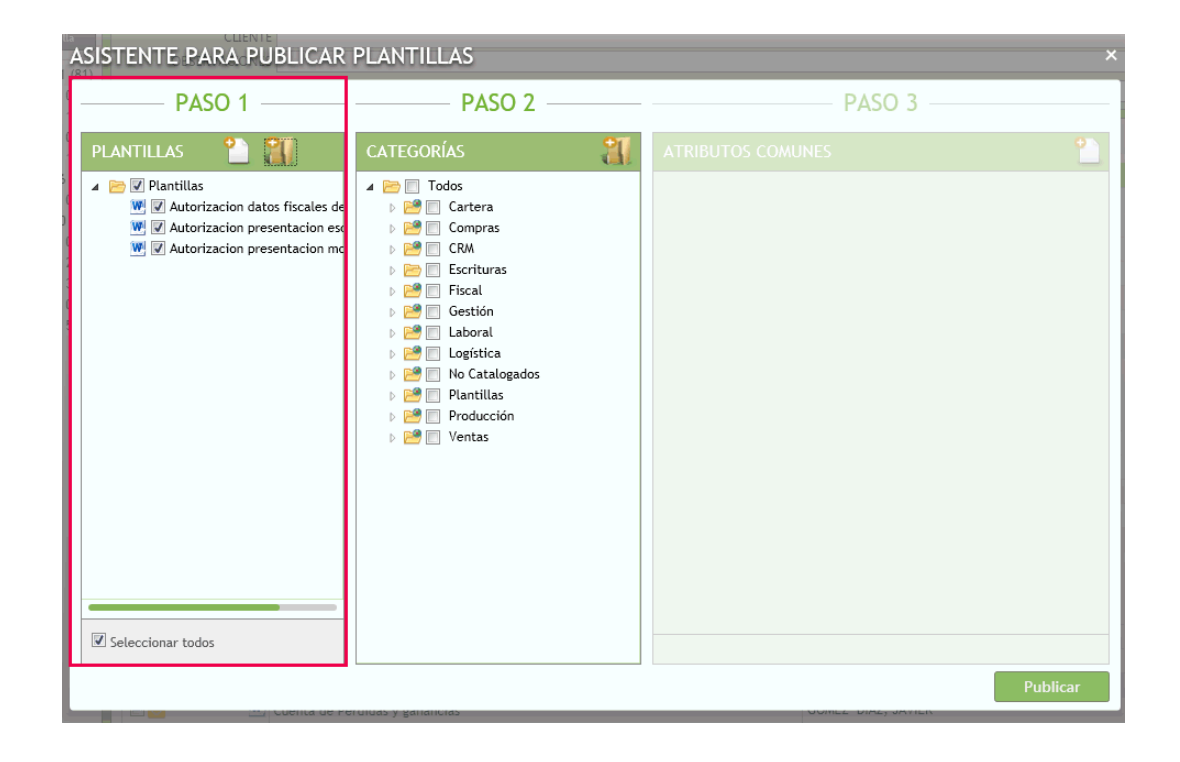

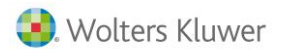

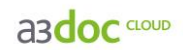

### Paso 2: Selección de categoría.

Seleccione la categoría "Plantilla". Recuerde que las categorías con el icono 🕍 son categorías automáticas creadas por a3doc <sup>CLOUD</sup>.

| ASISTENTE PARA PUBLICAR PLANTILLAS                                                                                                    |            |          |  |  |  |  |  |  |  |
|----------------------------------------------------------------------------------------------------|------------|----------|--|--|--|--|--|--|--|
| PASO 1                                                                                                    | PASO 2     | PASO 3   |  |  |  |  |  |  |  |
| PLANTILLAS       Image: Constraint of the second second seco | CATEGORÍAS |          |  |  |  |  |  |  |  |
|                                                                                                    |            | Publicar |  |  |  |  |  |  |  |

Pulse el botón PUBLICAR Se para publicar las plantillas en a3doc CLOUD.

Publicación de plantillas a clientes de a3doc CLOUD

Acceda a la categoría "Plantillas" y seleccione la plantilla a cumplimentar.

|                                                                                                    | RAR Bienvenido Admin 🙂 🌠 🗍 📍                                                                                                    |
|----------------------------------------------------------------------------------------------------|----------------------------------------------------------------------------------------------------|
| CATEGORÍAS 📀                                                                                                    | DOCUMENTOS CADUCIDAD Todos                                                                                                    |
| Videf Excursi:         Aldef Categori         Mader Huetta <ul> <li>Todos</li> <li>Catera</li> <li>O(0)</li> <li>Compras</li> <li>I(1)</li> <li>Ecrituras</li> <li>I(1)</li> <li>Ecrituras</li> <li>I(1)</li> <li>I(1)</li> <li>Ecrituras</li> <li>I(1)</li> <li>I(1)</li> <li>Ecordina</li> <li>I(1)</li> <li>I(1)</li></ul> | CLENTE       Aduér Titros         DSERVACIONES       EUSCAR         Bisiqueda por contenido       EUSCAR         DOCUMENTOS SELECCIONADOS © resentacione = :       Image: Contenido = :         Image: Contenido = :       Image: Contenido = :         Image: Contenido = :       Image: Co |
|                                                                                                    |                                                                                                    |
| Todas     Con documentos y todas las de usuario     J79 DOCUMENTOS ALMACENADOS     TAMAÑO 9.10 MB                                                                                                    | Autorizacion presentacion modelos     22 K8     X       Visibilidad para usuarios Cliente No Visible     Visibilidad para usuarios Cliente No Visible                                                                                                    |
| Wolters Kluwer                                                                                                    |                                                                                                    |

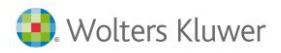

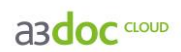

Una vez cumplimentada la plantilla pulse el botón EP de la barra e herramientas. Se publicará el documento en el cliente seleccionado, conservando la plantilla original.

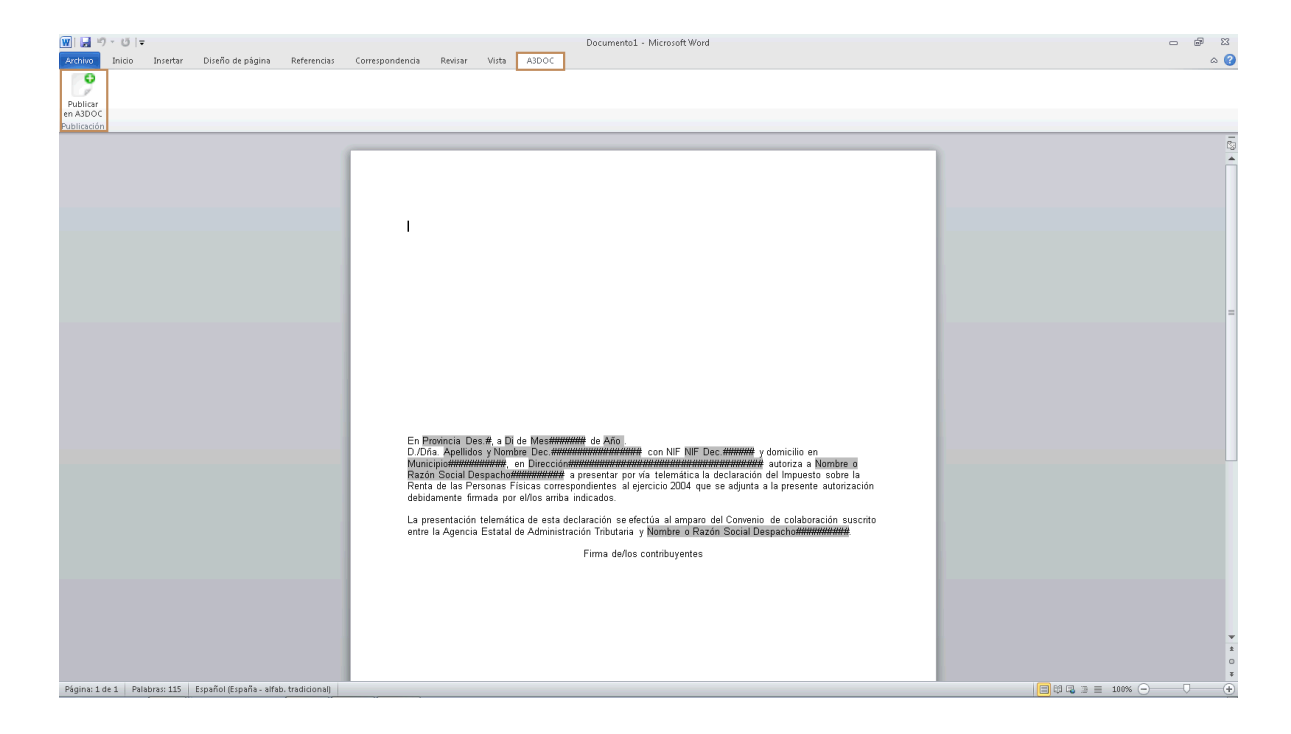

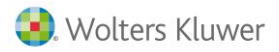

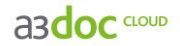

### Cómo compartir documentos con clientes

Puede compartir documentación con sus clientes de alguna de las siguientes maneras:

Documentos compartidos del despacho con el cliente

Cuando publique documentos en a3doc CLOUD puede asignar algunas de las siguientes opciones:

- No visible. El usuario cliente no visualizará este documento.
- Visible. El usuario cliente únicamente pude visualizar el documento.
- Editable. El usuario cliente pude visualizar el documento y además editarlo.

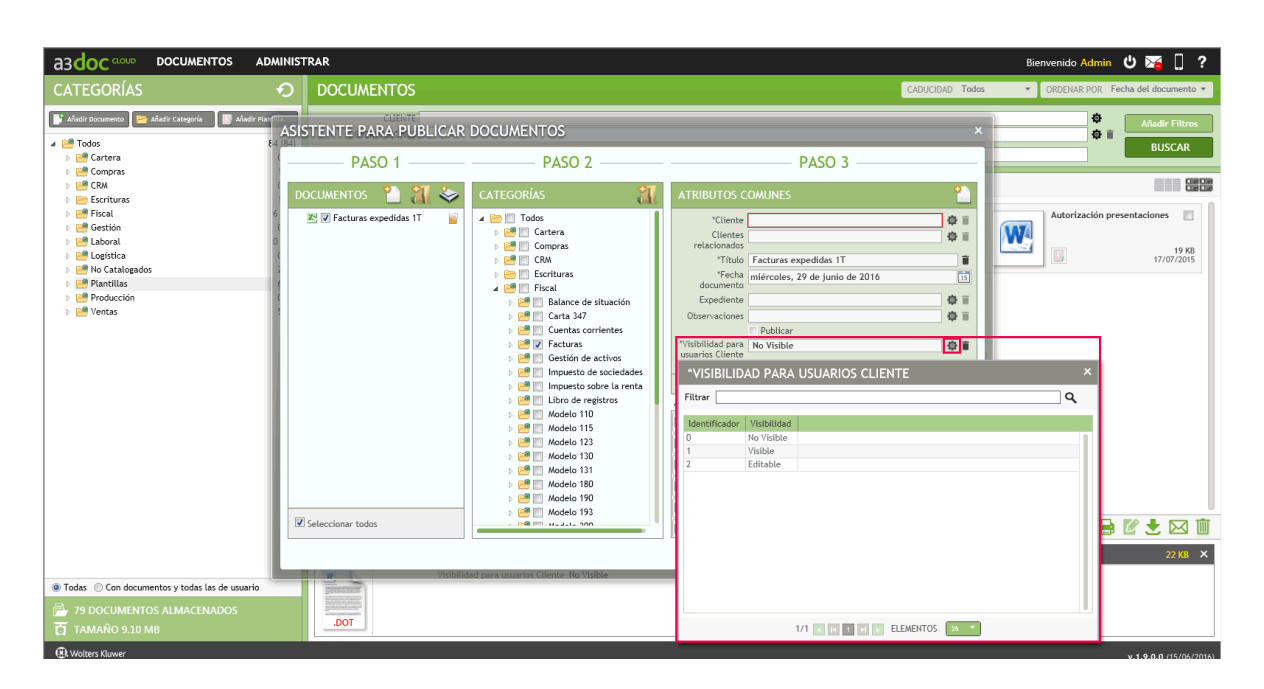

Si en el proceso de subida no asigna visibilidad al documento, después siempre podrá modificarlo pulsando la opción **"Editar atributos"**.

Documentos subidos por el cliente

Los documentos subidos por sus clientes serán siempre visibles para el despacho.

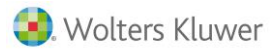

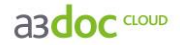

## Acciones a realizar con documentos desde a3doc CLOUD

Haciendo clic con el **botón derecho del ratón sobre los** documentos de una categoría dispone de las siguientes **opciones:** 

| DOCUMENTOS SELECCIONADOS 0 Ver selección                                                                                                    |                      |                                                                                           |        |
|----------------------------------------------------------------------------------------------------|----------------------|-------------------------------------------------------------------------------------------|--------|
| Autorizacion presentacion                                                                                                    | tacion e 🔲           | Autorizacion datos fiscales d                                                             | 1      |
| 22 KB<br>30/06/2016                                                                                                    | 22 KB<br>30/06/2016  | 22 KB<br>30/06/2016 29/06/2016                                                            | 8<br>5 |
| PyG 1T a3demostraciones PyG 1T a3demostraciones A3 DEMOSTRACIONES                                                                                                    | ciones 📃             | Ficha empresa a3demostraci                                                                | 1      |
| Yisibilidad para usuarios Cliente     Yisibilidad para usuarios Cliente     Situación del documento                                                                                                    | 10 KB<br>29/06/2016  | 79 K8 29/06/2016 29/06/2016                                                               | 8<br>5 |
| Escritura constitución de s                                                                                                    |                      | Balance de situación hasta D D<br>A3 DEMOSTRACIONES                                       | ]      |
| Cocumento Pendiente     C     C | 135 KB<br>17/02/2016 | 142 KB<br>17/02/2016                                                                      | B<br>6 |
| SumasySaldos_enero                                                                                                    |                      | Cuenta de Pérdidas y Ganan E PyG resumen anual 2015 E A3 DEMOSTRACIONES A3 DEMOSTRACIONES | ]      |
| Copiar                                                                                                    | 68 KB<br>09/02/2016  | Opumento Pendiente     71 KB     09/02/2016     43 KE     09/02/2016                      | B<br>6 |
| PyG marzo 2016<br>A3 DEMOSTRACIONES                                                                                                    |                      | PyG enero 2016 E FacturasRecibidas-enero-feb                                              | 1      |
|                                                                                                    | 14 KB<br>04/02/2016  | 13 KB<br>04/02/2016 04/02/2016 00 Documento Pendiente<br>04/02/2016                       | B<br>5 |
| FacturasExpedidas-enero-                                                                                                    |                      | Facturas expedidas Comez DAI scaneado Comez DIAZ, JANIER                                  | 1      |
| 1/4 < I 2 3 4 1 ELEMENTOS 25 T                                                                                                    |                      | 💷 🖨 🛃 🛬 🖂                                                                                 | Ŵ      |

- Visibilidad para usuarios clientes: permite dar visibilidad en el propio gestor documental del documento al cliente al que pertenece, eligiendo si desea sea únicamente en modo consulta, o editable por su parte. Las opciones disponibles son:
  - No visible
  - Visible
  - Editable
- Situación del documento: Si el documento es "Editable" puede modificar la situación del documento, puede informar si el documento esta "Aprobado", "Rechazado" o "Pendiente".
- **Consultar** el **historial** del documento: podrá ver todas las acciones que se hayan realizado sobre el documento seleccionado.
- Editar los atributos del documento: permite modificar los atributos sobre documentos
- Editar las categorías del documento: permite modificar la categoría/s asociadas al documento
- Copiar el documento en otras categorías: permitirá crear un duplicado de documento.
- Imprimir el documento; imprimirá el documento.
- **Descargar** el documento a un directorio del ordenador: permitirá descargar un documento a un directorio específico del PC.
- Enviar el documento por correo electrónico: creará un correo electrónico con el documento adjunto
- Eliminar el documento: eliminará el documento de la base de datos de a3doc CLOUD.
- Publicar en Portal Asesor: el documento se publicará en a3ASESOR | portal asesor.
- Eliminar de Portal Asesor: el documento se eliminará de a3ASESOR | portal asesor.

También podrá realizar acciones sobre documentos seleccionados a través de los iconos que aparecen en la parte inferior de la pantalla.

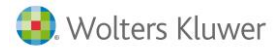

asdoc CLOUD

### Selección múltiple y acciones masivas

Dispone de la opción de **seleccionar varios documentos** para después realizar **acciones masivas** a dichos documentos.

Este tipo de selección le permitirá incluir documentos aunque se encuentren en distintas páginas, accediendo a ellos a través de la navegación por páginas situada en la parte superior de la relación de documentos o bien aplicando filtros de búsqueda por los criterios que le interesen

Relación de documentos

En la relación de documentos, en la vista de tipo "Lista" dispone de una columna que permite "Marcar / Desmarcar" los documentos que desee tratar de forma colectiva.

Si marca el indicador de la cabecera de la columna se seleccionaran / des- seleccionarán todos los documentos del filtro activo.

| 😸 A3DOC - Gestión Documental                                                                                                    |        |           |               |                                                |                            |                 |                | - 🗗 💌              |
|----------------------------------------------------------------------------------------------------|--------|-----------|---------------|------------------------------------------------|----------------------------|-----------------|----------------|--------------------|
|                                                                                                    | ISTRAR |           |               |                                                |                            | Bienvenido      | Admin 😃        | ⊠ [] ?             |
| CATEGORÍAS 🔿                                                                                                    | D      | DCUM      | ENTOS         |                                                |                            | CADUCIDAD Todos | R POR Fecha de | el documento 👻     |
| 📑 Añadir Documento 📄 📂 Añadir Categoria 🛛 📗 Añadir Plantilla                                                                                                    |        | 0.000     | CLIENTE       |                                                |                            |                 | *              | Madir Filtros      |
| 🔺 📴 Todos 84 (84)                                                                                                    | )      | ORPEI     | RVACIONES     |                                                |                            |                 | \$ <b>•</b>    | BUSCAR             |
| Description of the second second s | ) Bú   | squeda po | r contenido   |                                                |                            |                 |                | bostart            |
| E Compras 1 (1)                                                                                                    | )      |           |               | •                                              | ~                          |                 |                |                    |
| ▷ 2 CRM 0 (0)                                                                                                    | ) DO   | CUMENTOS  | SELECCIONADOS | 0 Ver selección                                |                            |                 |                |                    |
| Escrituras 1 (1)                                                                                                    |        |           | TÍTI          | 10                                             | CLIENTE                    | FECHA DOC       | FECHA MODIE    | ΤΑΜΑÑΟ             |
| P End 6 (47)                                                                                                    |        |           |               |                                                |                            | 20/04/2014      | 14/07/2014     | 22.40              |
| Elaboral 0 (22)                                                                                                    | ) E    |           | Auto          | ización presentación módetos                   |                            | 20/06/2016      | 14/07/2016     | 22 KD              |
| 🛛 📴 Logística 🛛 🛛 0 (0                                                                                                    |        |           | Auto          | rización presentación escritura                |                            | 20/06/2016      | 14/07/2016     | 22 KD              |
| No Catalogados 2 (2)                                                                                                    | )      |           | Auto          | nzación datos riscates dectarante              | A2 DEMOSTRACIONES          | 30/06/2010      | 08/07/2016     | 22 KD              |
| Plantillas 6 (6)                                                                                                    | )      |           | Z DuG         | 21 a2damentraciones 21                         | A3 DEMOSTRACIONES          | 29/06/2010      | 08/07/2016     | 10 KB              |
| Producción 0 (0)                                                                                                    |        |           | 25 Py0.       | 17 - 2d-mostraciones                           | A2 DEMOSTRACIONES          | 29/06/2016      | 08/07/2014     | 10 KB              |
| Ventas 5 (5)                                                                                                    | )      |           | Eicha         | amorera a2demostracioner                       | A3 DEMOSTRACIONES          | 29/06/2016      | 08/07/2016     | 79 KB              |
|                                                                                                    |        |           | E Fach        | var ovnodidar 1T                               | A3 DEMOSTRACIONES          | 29/06/2016      | 08/07/2016     | 10 KB              |
|                                                                                                    |        | 17        | W Face        | tura constitución de sociedad a3demostraciones | A3 DEMOSTRACIONES          | 29/06/2014      | 08/07/2016     | 18 KB              |
|                                                                                                    |        | 12        | fac l         | ivaedida 001                                   | A3 DEMOSTRACIONES          | 17/02/2016      | 17/02/2016     | 135 KB             |
|                                                                                                    | 10     | 10        | W Ralar       | ace de situación basta Diciembre de 2016       | A3 DEMOSTRACIONES          | 17/02/2016      | 17/02/2016     | 142 KB             |
|                                                                                                    | 100    | 10        | Suma          | us/Saldos febrero                              | A3 DEMOSTRACIONES          | 09/02/2016      | 09/02/2016     | 16 KB              |
|                                                                                                    |        | C.        | Suma          | isySaldos_enero                                | A3 DEMOSTRACIONES          | 09/02/2016      | 09/02/2016     | 68 KB              |
|                                                                                                    |        | 14        | Sum2          | isySaldos_enero                                | A3 DEMOSTRACIONES          | 09/02/2016      | 09/02/2016     | 68 KB              |
|                                                                                                    | 10     | d         | Cuer          | ta de Pérdidas y Ganancias                     | A3 DEMOSTRACIONES          | 09/02/2016      | 09/02/2016     | 71 KB              |
|                                                                                                    | 100    | T         | PvG           | resumen anual 2015                             | A3 DEMOSTRACIONES          | 04/02/2016      | 17/02/2016     | 43 KB              |
|                                                                                                    | 10     |           | PvG           | marzo 2016                                     | A3 DEMOSTRACIONES          | 04/02/2016      | 17/02/2016     | 14 KB              |
|                                                                                                    | 100    |           | PvG 1         | febrero 2016                                   | A3 DEMOSTRACIONES          | 04/02/2016      | 17/02/2016     | 14 KB              |
|                                                                                                    |        |           | PyG           | enero 2016                                     | A3 DEMOSTRACIONES          | 04/02/2016      | 17/02/2016     | 13 KB              |
|                                                                                                    | 10     | 0         | Facts         | urasRecibidas-enero-febrero                    | A3 DEMOSTRACIONES          | 04/02/2016      | 04/02/2016     | 10 KB              |
|                                                                                                    | 10     | C         | 📕 Facti       | urasExpedidas-enero-febrero                    | A3 DEMOSTRACIONES          | 04/02/2016      | 04/02/2016     | 62 KB              |
|                                                                                                    |        | ¢         | 💌 Suma        | is y saldos                                    | GOMEZ DIAZ, JAVIER         | 01/12/2015      | 01/12/2015     | 0 KB               |
| Todas O Con documentos y todas las de usuario                                                                                                    | E      | 0         | M Facto       | ıras expedidas                                 | GOMEZ DIAZ, JAVIER         | 01/12/2015      | 14/06/2016     | 0 KB               |
| 🕞 79 DOCUMENTOS ALMACENADOS                                                                                                    |        | C.        | 💹 DNI s       | caneado                                        | MONTAJES INDUSTRIALES, S.A | . 01/12/2015    | 01/12/2015     | 0 KB               |
|                                                                                                    | 1/4    | • • •     | 234 1         | ELEMENTOS 25                                   |                            |                 | 1 🔒 🗹          | 🛃 🖾 🗓              |
| Wolters Kluwer                                                                                                    |        |           |               |                                                |                            |                 | v.1.           | 9.0.0 (15/06/2016) |

En la otra vista, podrá seleccionar los documentos deseados, pero no está disponible la opción de seleccionar / des-seleccionar todos.

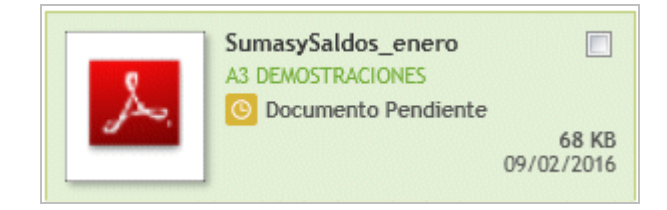

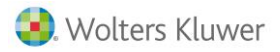

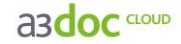

La selección de documentos se realiza por usuario, y se eliminarán cuando:

- Se cierre la sesión.
- Salga de la ventana "Documentos seleccionados"
- Manualmente por el usuario.

Una vez haya seleccionado todos los documentos que desee, deberá pulsar sobre el indicador "Ver selección", que le permite visualizar de forma filtrada la relación de los documentos seleccionados, con el objeto de que pueda realizar acciones conjuntas sobre ellos.

| a3doc CLOUD DOC                                                                                | UMENTOS ADMINIST                             | RAR                                                |                                  |                                        | Bienvenido             | Admin 😃        | 🏹 🗋 ?                   |
|------------------------------------------------------------------------------------------------|----------------------------------------------|----------------------------------------------------|----------------------------------|----------------------------------------|------------------------|----------------|-------------------------|
| CATEGORÍAS                                                                                     | •                                            | DOCUMENTOS                                         |                                  |                                        | CADUCIDAD Todos        | R POR Fecha de | l documento 💌           |
| Afadir Documento     Afadir Ci     Afadir Ci     Afadir Ci     Cortera     Cartera     Cartera | etegoria Añadir Mantilia<br>84 (84)<br>0 (0) | CLIENTE<br>OBSERVACIONES<br>Búsqueda por contenido |                                  |                                        |                        | ¢              | ñadir Filtros<br>BUSCAR |
| Compras<br>CR/A                                                                                | 0 (0)                                        | DOCUMENTOS SELECCIONADOS 4                         | r selección                      |                                        |                        |                |                         |
| <ul> <li>Escrituras</li> <li>Escal</li> </ul>                                                  | 1 (1)<br>6 (47)                              | Ξ Τ΄Τυιο                                           |                                  | CLIENTE                                | FECHA DOC              | FECHA MODIF    | TAMAÑO                  |
| Gestión Haboral                                                                                | 0 (0)<br>0 (22)                              | Autorizacion pre                                   | sentacion modelos                |                                        | 30/06/201              | 14/07/2016     | 22 KB                   |
| Logística                                                                                      | 0(0)                                         | Autorización pre     Autorización dat              | os fiscales declarante           |                                        | 30/06/201              | 14/07/2016     | 22 KB                   |
| Plantillas                                                                                     | 6 (6)                                        | Sumas y Saldos a                                   | i3demostraciones 2T<br>traciones | A3 DEMOSTRACIONES<br>A3 DEMOSTRACIONES | 29/06/201<br>29/06/201 | 08/07/2016     | 28 KB<br>10 KB          |
| <ul> <li>Producción</li> <li>Producción</li> <li>Producción</li> </ul>                         | 0 (0)<br>5 (5)                               | PyG 1T a3demos                                     | traciones                        | A3 DEMOSTRACIONES                      | 29/06/201              | 08/07/2016     | 10 KB                   |
|                                                                                                |                                              | Ficha empresa a                                    | 3demostraciones                  | A3 DEMOSTRACIONES                      | 29/06/201              | 08/07/2016     | 79 KB                   |

Cuando exista algún documento seleccionado, se activa el botón "Ver documentos" y aparece el número de documentos seleccionados

| DOCUMENTOS             |  |
|------------------------|--|
| CLIENTE                |  |
| Búsqueda por contenido |  |

Si pulsa el botón "Ver selección" puede visualizar los documentos seleccionados.

| DOCUMENTOS SELECCION   | NADOS |                 |          |                                             |                  |              | ×          |
|------------------------|-------|-----------------|----------|---------------------------------------------|------------------|--------------|------------|
| CATEGORÍAS             |       | DOCUMENTO       | 05       |                                             |                  |              |            |
| 🔺 😁 Todos              | 4 (4) |                 | Ti       | ÍTULO                                       | CLIENTE          |              | FECHA DOC  |
| 🔺 😁 Fiscal             | 0 (4) | <b>V</b>        | 📕 Fi     | icha empresa a3demostraciones               | A3 DEMOSTRACION  | 4ES          | 29/06/2016 |
| 😁 Balance de situación | 4 (4) |                 | 🔀 Py     | yG 1T a3demostraciones                      | A3 DEMOSTRACION  | 4ES          | 29/06/2016 |
|                        |       |                 | 📉 Py     | yG 2T a3demostraciones                      | A3 DEMOSTRACION  | 1ES          | 29/06/2016 |
|                        |       | <b>V</b>        | 👗 Su     | umas y Saldos a3demostraciones 2T           | A3 DEMOSTRACION  | 4ES          | 29/06/2016 |
|                        |       | 1/1             | EL       | Ementos 😹 💌                                 |                  | 8 <b>F</b> 1 | ; 🖂 🛍      |
|                        |       | Ficha empresa a | 3demo    | ostraciones                                 |                  |              | 79 KB      |
| 🚔 4 DOCUMENTOS         | DS    | PU              | ublicado | o en PortaL No<br>Empresa A3 DEMOSTRACIONES | Visibilidad para | Visible      |            |
|                        |       |                 |          |                                             |                  |              | Cerrar     |

El **"Panel de acciones"** estará siempre visible en la parte inferior de la ventana, y las acciones realizadas afectarán a todos los documentos seleccionados.

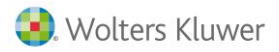

asdoc CLOUD

#### Acciones masivas

Las acciones que puede realizar de forma masiva sobre documentos seleccionados son las siguientes:

- Dar visibilidad para usuarios clientes: permite dar visibilidad en el propio gestor documental del documento al cliente al que pertenece, eligiendo si desea sea únicamente en modo consulta, o editable por su parte. Las opciones disponibles son:
  - No visible
  - Visible
  - Editable
- Modificar la situación del documento: Cuando el documento es "Editable" puede modificar la situación del documento, puede informar si el documento esta "Aprobado", "Rechazado" o "Pendiente".
- Imprimir.
- Descargar.
- Enviar por email.
- Eliminar.
- Cambiar categorías.
- Publicar / Eliminar de Portal Asesor.

| DOCUMENTOS SELECCION                                           | ADOS  |                                     |                                                                                  |                          | ×              |
|----------------------------------------------------------------|-------|-------------------------------------|----------------------------------------------------------------------------------|--------------------------|----------------|
| CATEGORÍAS                                                     |       | DOCUMENTOS                          |                                                                                  |                          |                |
| 🔺 🔛 Todos                                                      | 4 (4) |                                     | TÍTULO                                                                           | CLIENTE                  | FECHA DOC      |
| 🔺 🐸 Fiscal                                                     | 0 (4) | <b>V</b>                            | Ficha empresa a3demostraciones                                                   | A3 DEMOSTRACIONES        | 29/06/2016     |
| 😁 Balance de situación                                         | 4 (4) | V X.                                | PyG 1T a3demostraciones                                                          | A3 DEMOSTRACIONES        | 29/06/2016     |
|                                                                |       |                                     | PyG 2T a3demostraciones                                                          | A3 DEMOSTRACIONES        | 29/06/2016     |
|                                                                |       | <b>V</b>                            | Sumas y Saldos a3demostraciones 2T                                               | A3 DEMOSTRACIONES        | 29/06/2016     |
|                                                                |       | 1/1 C K 1 P 2<br>Ficha empresa a3de | ELEMENTOS 25 T<br>emostraciones<br>ado en PortaL No<br>Empresa A3 DEMOSTRACIONES | Visibilidad para Visible | 2 🖂 🔟<br>79 КВ |
| <ul> <li>4 DOCUMENTOS</li> <li>4 DOCUMENTOS MARCADO</li> </ul> | s     | .PDF                                |                                                                                  |                          |                |
|                                                                |       |                                     |                                                                                  |                          | Cerrar         |

Estas acciones se realizan mediante el panel de acciones que está situado en la parte inferior de la ventana o mediante el menú contextual botón derecho del ratón.

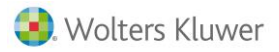

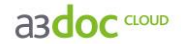

### Flujo de aprobación de los documentos publicados por los clientes

Casos en los que se inicia el flujo de aprobación:

- Cuando los usuarios de tipo cliente suben nuevos documentos, visualizará el documento en la relación con el indicador de "
   - Pendiente". Mientras el estado se mantiene en "Pendiente". el cliente puede modificar el documento.
- 2. Cuando como despacho da visibilidad de los documentos a usuarios de tipo cliente en modo "Edición", también se iniciará el flujo ya que es susceptible de que el cliente pueda modificarlo y por tanto el despacho conocerá cuando se haya modificado.

Para visualizar los documentos publicados por sus clientes, pulse el botón "Filtros". En la parte inferior derecha de la ventana, en el apartado inferior "Documentos del cliente" puede seleccionar los documentos que tenga alguno de los siguientes estados:

- Sin flujo de aprobación.
- Pendientes.
- Aprobados.
- Rechazados.

| LIROS              | CLIENTE                    |      |                     |                                       |
|--------------------|----------------------------|------|---------------------|---------------------------------------|
| ATRIBUTOS          | COMUNES                    |      | ATRIBUTOS I         | DE APLICACIÓN                         |
| Cliente            |                            | ¢ 🗊  | APLICACIONES        | ATRIBUTOS                             |
| Clientes           | <b>\$</b> ii               | j 🐵  | азпот               |                                       |
| Título             | 1                          | jee  | a3eco               |                                       |
| Fecha documento    | 15 hasta                   |      | a ages              |                                       |
| Expediente         | <b>中</b>                   | j @0 | a3soc               |                                       |
| Observaciones      | \$ i                       | i 🤹  | aaren               |                                       |
|                    | Publicado en Portal Asesor | 8    |                     |                                       |
| Vicibilidad para   | Plantillas                 | (2)  | ascon               |                                       |
| usuarios Cliente   | \$P                        | 0.00 | 🔲 азlopd            |                                       |
|                    |                            |      | aserp               |                                       |
|                    |                            |      |                     |                                       |
|                    |                            |      |                     |                                       |
|                    |                            |      |                     |                                       |
|                    |                            |      |                     |                                       |
| Idioma del documer | to                         | •    |                     |                                       |
| NOTAS / AC         | CIONES                     |      | DOCUMENTO           | S DEL CLIENTE                         |
| Destinatario       |                            |      | Situación del docum | ento Todos                            |
| Acción             |                            | •    |                     | Todos                                 |
| Texto              |                            |      |                     | Sin flujo de aprobación<br>Dendiantes |
|                    |                            |      |                     | Aprobados                             |
|                    |                            |      |                     |                                       |

Si selecciona el indicador **"Sólo documentos creados por usuarios de Clientes"** visualizará todos los documentos subidos por sus clientes.

| DOCUMENTOS DEL CLIENTE  |                                                  |   |  |  |  |
|-------------------------|--------------------------------------------------|---|--|--|--|
| Situación del documento | Todos                                            | • |  |  |  |
|                         | Sólo documentos creados por usuarios de clientes |   |  |  |  |
| -                       |                                                  |   |  |  |  |

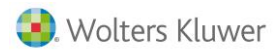

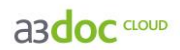

Pulse "Aplicar" para ver los documentos con la situación deseada.

| a3doc CLOUD DOCUMENTOS ADMINIST                                                                                                    | RAR                                                   |                                  |                            | Bienvenido               | Admin 😃        | 🏹 🗋 ?                      |
|----------------------------------------------------------------------------------------------------|-------------------------------------------------------|----------------------------------|----------------------------|--------------------------|----------------|----------------------------|
| CATEGORÍAS 🖸                                                                                                    | DOCUMENT                                              | ros                              |                            | CADUCIDAD Todos 🔻 ORDENA | R POR Fecha de | el documento 💌             |
| Matter socurrento         Adater categoria         Adater reantita           → Todos         24 (24)           → Cartera         0 (0)           ▷ Compras         1 (1)           ▷ Compras         0 (0) | CL<br>OBSERVAC<br>Búsqueda por com<br>DOCUMENTOS SELE | IENTE CONES<br>tenido            | ~                          |                          | ¢ I            | odificar Filtros<br>BUSCAR |
| Escrituras 0 (0)                                                                                                    |                                                       | •                                |                            |                          |                |                            |
| Fiscal 5 (15)                                                                                                    |                                                       | TITULO                           | CLIENTE                    | FECHA DOC                | FECHA MODIF    | TAMANO                     |
| Gestión 0 (0)                                                                                                    |                                                       | fac_Expedida_001                 | A3 DEMOSTRACIONES          | 17/02/2016               | 17/02/2016     | 135 KB                     |
| Eaboral U(1)                                                                                                    |                                                       | SumasySaldos_febrero             | A3 DEMOSTRACIONES          | 09/02/2016               | 09/02/2016     | 16 KB                      |
| No Catalogados 2 (2)                                                                                                    |                                                       | SumasySaldos_enero               | A3 DEMOSTRACIONES          | 09/02/2016               | 09/02/2016     | 68 KB                      |
| Plantillas 0 (0)                                                                                                    |                                                       | SumasySaldos_enero               | A3 DEMOSTRACIONES          | 09/02/2016               | 09/02/2016     | 68 KB                      |
| Producción 0 (0)                                                                                                    |                                                       | Cuenta de Pérdidas y Ganancias   | A3 DEMOSTRACIONES          | 09/02/2016               | 09/02/2016     | /1 KB                      |
| Ventas 5 (5)                                                                                                    |                                                       | FacturasRecibidas-enero-febrero  | A3 DEMOSTRACIONES          | 04/02/2016               | 04/02/2016     | 10 KB                      |
|                                                                                                    |                                                       | FacturasExpedidas-enero-febrero  | A3 DEMOSTRACIONES          | 04/02/2016               | 04/02/2016     | 62 KB                      |
| ,                                                                                                    |                                                       | Sumas y saldos                   | GOMEZ DIAZ, JAVIER         | 01/12/2015               | 14/04/2015     | 0 KB                       |
| <u> </u>                                                                                                    |                                                       | Pacturas expedidas               | MONTA IEC INDUCTDIALEC C   | 01/12/2015               | 01/12/2015     | 0 KB                       |
|                                                                                                    |                                                       | Divi scaneado                    | COMET DIAT INVER           | 01/12/2015               | 01/12/2015     | 0 KB                       |
|                                                                                                    |                                                       | Coenca de reicidas y ganaricias  | GOMET DIAL, SATIEN         | 01/12/2015               | 01/12/2015     | 0 KB                       |
|                                                                                                    |                                                       | Ralance de situación             | GOMEZ DIAZ, JAVIER         | 01/12/2015               | 01/12/2015     | 0 KB                       |
|                                                                                                    |                                                       | a 345F50R ren - nueva versión    | GOMEZ DIAZ, JAVIER         | 01/12/2015               | 01/12/2015     | 0 KB                       |
|                                                                                                    |                                                       | a conception from macra recipion | A3 DEMOSTRACIONES          | 15/10/2015               | 16/02/2016     | 67 KB                      |
|                                                                                                    |                                                       | fac recibida 230                 | A3 DEMOSTRACIONES          | 15/10/2015               | 16/02/2016     | 135 KB                     |
|                                                                                                    |                                                       | fac recibida 150                 | A3 DEMOSTRACIONES          | 15/10/2015               | 16/02/2016     | 135 KB                     |
|                                                                                                    |                                                       | A fac recibida 15                | A3 DEMOSTRACIONES          | 15/10/2015               | 16/02/2016     | 183 KB                     |
|                                                                                                    |                                                       | A fac Abono 20                   | A3 DEMOSTRACIONES          | 15/10/2015               | 16/02/2016     | 135 KB                     |
|                                                                                                    |                                                       | Hoja de salario - Mensual        | MONTAJES INDUSTRIALES, S./ | . 30/04/2015             | 27/03/2015     | 17 KB                      |
| Todas     Con documentos y todas las de usuario                                                                                                    |                                                       |                                  |                            |                          |                |                            |
| TAMAÑO 1.08 MB                                                                                                    | 1/1 < 1 1 ×1                                          | ELEMENTOS 25                     |                            | 6                        | I 🔒 🕐          | 2 🖂 🗓                      |

Seleccione los documentos deseados y con el botón del ratón seleccione "Situación del documento" e informe el estado deseado:

- Aprobado: el documento aparecerá con el siguiente icono 🗹.
- **Rechazado:** el documento aparecerá con el siguiente icono <sup>12</sup>, es recomendable que antes de rechazar el documento informe un "**Nota**" para saber el motivo por el cual es rechazado.
- Pendiente: el documento aparecerá con el siguiente icono 🥯.

| DOCUMEN                                            | TOS                                                   |           |                             | CADUCIDAD Todos - ORDENAR | POR Fecha de | el documento 🔻 |  |  |  |
|----------------------------------------------------|-------------------------------------------------------|-----------|-----------------------------|---------------------------|--------------|----------------|--|--|--|
| CLIENTE<br>OBSERVACIONES<br>Búsqueda por contenido |                                                       |           |                             |                           |              |                |  |  |  |
| DOCUMENTOS SELECCIONADOS 3 Ver selección           |                                                       |           |                             |                           |              |                |  |  |  |
|                                                    | TÍTULO                                                |           | CLIENTE                     | FECHA DOC                 | FECHA MODIF  | TAMAÑO         |  |  |  |
|                                                    | 👗 fac Expedida 001                                    |           | A3 DEMOSTRACIONES           | 17/02/2016                | 17/02/2016   | 135 KB         |  |  |  |
| V (0)                                              | <ul> <li>Visibilidad para usuarios Cliente</li> </ul> |           | A3 DEMOSTRACIONES           | 09/02/2016                | 09/02/2016   | 16 KB          |  |  |  |
| V 💿                                                | Situación del documento                               | Aprohado  | A3 DEMOSTRACIONES           | 09/02/2016                | 09/02/2016   | 68 KB          |  |  |  |
|                                                    |                                                       | Aprobado  | A3 DEMOSTRACIONES           | 09/02/2016                | 09/02/2016   | 68 KB          |  |  |  |
|                                                    | Abrir documento                                       | Rechazado | A3 DEMOSTRACIONES           | 09/02/2016                | 09/02/2016   | 71 KB          |  |  |  |
|                                                    |                                                       | Pendiente | A3 DEMOSTRACIONES           | 04/02/2016                | 04/02/2016   | 10 KB          |  |  |  |
|                                                    | Historial                                             |           | A3 DEMOSTRACIONES           | 04/02/2016                | 04/02/2016   | 62 KB          |  |  |  |
|                                                    |                                                       | -         | GOMEZ DIAZ, JAVIER          | 01/12/2015                | 01/12/2015   | 0 KB           |  |  |  |
|                                                    | Editar atributos                                      |           | GOMEZ DIAZ, JAVIER          | 01/12/2015                | 14/06/2016   | 0 KB           |  |  |  |
|                                                    | 🛉 Editar categorías                                   |           | MONTAJES INDUSTRIALES, S.A. | 01/12/2015                | 01/12/2015   | 0 KB           |  |  |  |
|                                                    | _                                                     |           | GOMEZ DIAZ, JAVIER          | 01/12/2015                | 01/12/2015   | 0 KB           |  |  |  |
|                                                    | Copiar Copiar                                         |           | GOMEZ DIAZ, JAVIER          | 01/12/2015                | 01/12/2015   | 0 KB           |  |  |  |
|                                                    | 📑 Imprimir                                            |           | GOMEZ DIAZ, JAVIER          | 01/12/2015                | 01/12/2015   | 0 KB           |  |  |  |
|                                                    | Descarear                                             |           | GOMEZ DIAZ, JAVIER          | 01/12/2015                | 01/12/2015   | 0 KB           |  |  |  |
|                                                    |                                                       |           | A3 DEMOSTRACIONES           | 15/10/2015                | 16/02/2016   | 67 KB          |  |  |  |
|                                                    | Enviar por Correo Electrónico                         |           | A3 DEMOSTRACIONES           | 15/10/2015                | 16/02/2016   | 135 KB         |  |  |  |
|                                                    | 🔟 Eliminar                                            |           | A3 DEMOSTRACIONES           | 15/10/2015                | 16/02/2016   | 135 KB         |  |  |  |
|                                                    |                                                       | -         | A3 DEMOSTRACIONES           | 15/10/2015                | 16/02/2016   | 183 KB         |  |  |  |
| 1/1 < < 1                                          | A Portal Asesor                                       |           |                             | ×                         | I 🔒 🖉        | 🛃 🖾 🗓          |  |  |  |

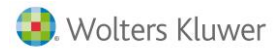

asdoc CLOUD

### Notificaciones

Cuando el cliente del despacho publica un nuevo documento o modifica algún documento que el despacho ha compartido como **"Editable"**, el despacho recibirá una vez al día la notificación por e-mail con una tabla ordenada por cliente con los nuevos documentos publicados.

Por defecto, recibirán notificaciones los usuarios del despacho que tengan derechos sobre los clientes con los que haya decidido compartir documentos.

### **Configurar notificaciones**

Si desea modificar la configuración de notificaciones por defecto de un usuario, deberá acceder a la

opción "**Line** - **configurar notificaciones**", situado en la parte superior de la pantalla principal

Seleccione de qué clientes y categorías desea recibir notificaciones. Estás notificaciones se enviarán cuando algún usuario de tipo cliente cree o modifique un documento.

| NOTIFICACIONES IS ACCIÓN Todos                                                                                                    | VSUARIO Todos V                                                                                                    |
|----------------------------------------------------------------------------------------------------|----------------------------------------------------------------------------------------------------|
| Seleccione de qué clientes y categorías desea recibir notificaciones. Éstas se le en<br>de tipo Cliente cree o modifique un documento.<br>LISTA DE CLIENTES<br>Filtrar Q<br>A3<br>LOPEZ PEREZ JOSE<br>MARTIN SUAREZ, JOSE<br>LOPEZ ARIAS, ARTURO<br>RUIZ GARCIA, TERESA<br>PEREZ AGUILERA, JOSE<br>GOMEZ DIAZ, JAVIER<br>MONTAJES INDUSTRIALES, S.A.<br>GOMEZ DIAZ, JAVIER<br>MOSTRACIONES<br>MELITOS, S.A.<br>SOFT DE GESTION S.A.<br>ADM. DE FINCAS SOFTGESTION S. L<br>HERMANOS RUIZ, C.B.<br>CCT, S.A.<br>ALDA, S.A.<br>CLIENTE PORTUGUÉS<br>SEGURA SOLER, ANDRÉS<br>THOMAS ALLOFS<br>CASTRO SANCHEZ MANUEL<br>HANS PRETZEL | Admin<br>Admin<br>CATEGORÍAS<br>CATEGORÍAS<br>Cartera<br>Compras<br>Compras<br>CRM<br>Compras<br>CRM<br>Compras<br>CRM<br>Compras<br>CRM<br>Compras<br>CRM<br>Compras<br>CRM<br>Compras<br>Cartera<br>Compras<br>Cartera<br>Compras<br>Compras<br>Cartera<br>Compras<br>Compras<br>Compras<br>Compras<br>Cartera<br>Compras<br>Compras<br>Cartera<br>Compras<br>Compras<br>Compras<br>Compras<br>Compras<br>Compras<br>Cartera<br>Compras<br>Compras |
|                                                                                                    | Guardar Cancelar                                                                                                    |

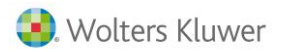

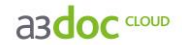

### Búsqueda de documentos

En la parte derecha de la ventana dispone de una serie de opciones de búsqueda, así como de filtros a aplicar en las búsquedas de documentos.

El usuario dispone de 3 tipos de búsquedas:

- Búsqueda **por cliente**. Buscará todos los documentos almacenados en **a3doc** <sup>CLOUD</sup> para el cliente seleccionado.
- Búsqueda aplicando filtros a partir de los atributos asignados a los documentos en el momento de su publicación. Buscará todos los documentos almacenados en a3doc <sup>CLOUD</sup> que contengan los criterios marcados en los atributos seleccionados.
- Búsqueda **por contenido** en los documentos: permite realizar búsquedas de documentos almacenados en **a3doc** <sup>CLOUD</sup> que contengan, en el contenido de los mismos, las palabras establecidas en la búsqueda.

Pulsando sobre las carpetas del árbol de categorías, puede visualizar los documentos contenidos en ella.

| a3doc and documentos administrar Bienvenido Admin 🙂 🔀 [ '                                                  |                                      |                                                                                                |                          |                         |  |  |  |
|----------------------------------------------------------------------------------------------------|--------------------------------------|------------------------------------------------------------------------------------------------|--------------------------|-------------------------|--|--|--|
| CATEGORÍAS                                                                                                 | Ð                                    | DOCUMENTOS CADUCIDAD Todos   ORDEIN                                                            | R POR Fecha de           | l documento 🔻           |  |  |  |
| Añadir Documento 🔚 Añadir Categoría<br>Categoría<br>Cartera                                                | Añadir Plantilla<br>84 (84)<br>0 (0) | CLIENTE<br>OBSERVACIONES<br>Búsqueda por contenido                                             | <b>†</b>                 | ñadir Filtros<br>BUSCAR |  |  |  |
| ▷ Provide Compress ▷ Provide CRM                                                                           | 1 (1)<br>0 (0)                       | DOCLIMENTTOS SELECCIONADOS 🟮 Werselección                                                      |                          |                         |  |  |  |
| <ul> <li>Escrituras</li> <li>Escal</li> </ul>                                                              | 1 (1)<br>6 (47)                      | CLIENTE FECHA DOC                                                                              | FECHA MODIF              | TAMAÑO                  |  |  |  |
| <ul> <li>Image: Bestion</li> <li>Image: Bestion</li> <li>Image: Bestion</li> <li>Image: Bestion</li> </ul> | 0 (0)<br>0 (22)                      | Autorizacion presentacion modelos 30/06/2016<br>Autorizacion presentacion escritura 30/06/2016 | 14/07/2016<br>14/07/2016 | 22 KB<br>22 KB          |  |  |  |

Parametrización del área de búsqueda

Se permite al usuario fijar en la búsqueda principal un **atributo adicional**, por ejemplo **"Título de documento"** o cualquier otro atributo que utilice habitualmente y le interese al usuario tenerlo activo para realizar las búsquedas.

Esta opción está disponible para atributos comunes predeterminados, así como los que cree de forma personalizada.

|                                                                                                    | asdoc ංංං documentos administrar Bienvenido Admin 🕁 🗺 🗌 |                                                                                                    |         |                           |                          |                         |  |
|----------------------------------------------------------------------------------------------------|---------------------------------------------------------|----------------------------------------------------------------------------------------------------|---------|---------------------------|--------------------------|-------------------------|--|
| CATEGORÍAS                                                                                                    | Ð                                                       | DOCUMENTOS                                                                                                    |         | CADUCIDAD Todos - ORDENAR | POR Fecha del            | documento 👻             |  |
| Añadir Documento 🐚 Añadir Categ                                                                                                    | goria 📗 Añadir Plantilla<br>84 (84)<br>0 (0)            | CLIENTE<br>OBSERVACIONES<br>Búsqueda por contenido                                                                                                    |         |                           | <b>\$</b>                | iadir Filtros<br>BUSCAR |  |
| ▷ 200 Compras ▷ 200 CRM                                                                                                    | 1 (1)<br>0 (0)                                          | DOCUMENTOS SELECCIONADOS 3 Ver selección                                                                                                    |         |                           |                          |                         |  |
| <ul> <li>Escrituras</li> <li>Escal</li> </ul>                                                                                                    | 1 (1)<br>6 (47)                                         | Π Τήτυιο                                                                                                    | CLIENTE | FECHA DOC                 | FECHA MODIF              | TAMAÑO                  |  |
| <ul> <li>Image: Gestion</li> <li>Image: Gestion</li> <li>Image: Gestion<th>0 (0)<br/>0 (22)</th><th>Autorizacion presentacion modelos     Sector and a sector and a sector and a sector a sector a se</th><th></th><th>30/06/2016<br/>30/06/2016</th><th>14/07/2016<br/>14/07/2016</th><th>22 KB<br/>22 KB</th></li></ul> | 0 (0)<br>0 (22)                                         | Autorizacion presentacion modelos     Sector and a sector and a sector and a sector a sector a se |         | 30/06/2016<br>30/06/2016  | 14/07/2016<br>14/07/2016 | 22 KB<br>22 KB          |  |

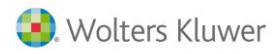

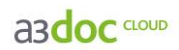

En la selección de atributos dispone del botón en para seleccionar el atributo o descripción que quiera que le aparezca en el área de búsqueda. Únicamente se puede "Anclar" un campo.

| ILTROS<br>OBSERVAC                                                                                                  |         | _ |                               |
|----------------------------------------------------------------------------------------------------|---------|---|-------------------------------|
| ATRIBUTOS                                                                                                    | COMUNES |   | ATRIBUTOS DE APLICACIÓN       |
| Cliente<br>Clientes<br>relacionados<br>Título<br>Fecha documento<br>Expediente<br>Observaciones<br>Visibilidad para |         |   | APLICACIONES ATRIBUTOS        |
| Idioma del documen<br>NOTAS / AC                                                                                    |         | • | DOCUMENTOS DEL CLIENTE        |
| Destinatario<br>Acción<br>Texto                                                                                     |         | • | Situación del documento Todos |
|                                                                                                    |         |   | Aplicar Limpiar               |

El atributo seleccionado aparecerá en la pantalla principal.

| DOCUMENTOS             | CADUCIDAD | Todos | • | ORDENAR F | POR Fe | echa del documento 🔻 |
|------------------------|-----------|-------|---|-----------|--------|----------------------|
| CLIENTE                |           |       |   |           | ¢      | Añadir Filtros       |
| Búsqueda por contenido |           |       |   |           | -      | BUSCAR               |

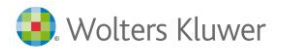

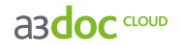

### Administración de a3doc CLOUD

El acceso a la opción Administrar del menú de la aplicación, únicamente es posible con los usuarios Supervisor o Admin.

El menú Administrar de a3doc CLOUD permite:

- Usuarios.
- Auditoría.
- Panel de control
- Configuración.

### Usuarios

Desde esta opción del menú se permite la asignación de los permisos de usuario como:

- Creación, modificación o eliminación de usuarios en la aplicación, tanto del despacho como de tipo cliente.
- Asignación y mantenimiento de los permisos de acceso a clientes, y permisos funcionales de acceso a las diferentes categorías.

En el momento de la integración de a3doc <sup>CLOUD</sup> con A3ASESOR, los usuarios de a3ASESOR se darán de alta en a3doc <sup>CLOUD</sup>. a3doc <sup>CLOUD</sup> hereda la confidencialidad de las aplicaciones Wolters Kluwer | A3 Software. La actualización de la base de datos de a3doc <sup>CLOUD</sup> desde a3ASESOR permite:

- Dar de alta usuarios en a3doc CLOUD.
- Actualizar la información de los usuarios en a3doc CLOUD.
- Eliminar usuarios en a3doc CLOUD.

Existe una confidencialidad propia de **a3doc**<sup>CLOUD</sup>. Es la que se determina a través de las categorías de documentos. Permitirá asignar o denegar accesos sobre categorías de **a3doc**<sup>CLOUD</sup>.

Otro aspecto a tener en cuenta son los clientes permitidos y denegado. Éstos se heredarán de las aplicaciones pero en el caso de querer determinar accesos distintos a los generados por las aplicaciones, podrá gestionarlos directamente desde a3doc CLOUD.

### Usuario despacho

Existen 5 perfiles de usuario de despacho, que tienen asociados tipos de acceso a a3doc CLOUD:

- Usuario administrador: Tendrá derechos para realizar acciones sobre todos los documentos de a3doc <sup>CLOUD</sup>. Además podrá administrar las categorías de a3doc <sup>CLOUD</sup> así como dotar de permisos o restringirlos al resto de usuarios.
- Usuario de consulta: Tiene acceso de visualización de los documentos y acciones sobre los mismos.
- Usuario gestor: Tiene derechos para realizar acciones sobre documentos. No tiene derechos en la gestión de usuarios, atributos, auditorias y categorías.
- Usuario gestor avanzado: Tiene derechos para realizar acciones sobre documentos. No tiene derechos en la gestión de usuarios, atributos y auditorias.
- Usuario gestor restringido: Tiene derechos para realizar acciones sobre documentos. No tiene derechos en la gestión de usuarios, eliminación de documentos, atributos y auditorias.

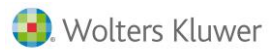

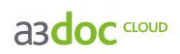

| Permisos                                           | Administrador | Gestor<br>avanzado | Gestor | Gestor<br>restringido | Consulta | Cliente | Consulta<br>cliente |
|----------------------------------------------------|---------------|--------------------|--------|-----------------------|----------|---------|---------------------|
| Administrador<br>de atributos                      | х             |                    |        |                       |          |         |                     |
| Administrador<br>de usuarios                       | х             |                    |        |                       |          |         |                     |
| Auditoria                                          | X             |                    |        |                       |          |         |                     |
| Acceso vista<br>de<br>documentos                   | Х             | х                  | х      | х                     | х        |         | х                   |
| Ver árbol<br>categorías                            | Х             | Х                  | х      | Х                     | Х        |         | Х                   |
| Ver<br>documentos<br>asociados a<br>las categorías | Х             | Х                  | Х      | Х                     | Х        |         | х                   |
| Añadir<br>documentos                               | Х             | Х                  | Х      | Х                     |          |         |                     |
| Eliminar<br>Documentos                             | Х             | Х                  | х      |                       |          |         |                     |
| Actualizar los<br>atributos de<br>un documento     | X             | х                  | Х      |                       |          |         |                     |
| Mover<br>documentos<br>de categorías               | Х             | х                  | х      | х                     |          |         |                     |
| Imprimir un<br>documento                           | х             | Х                  | х      | Х                     | Х        |         | х                   |
| Abrir un<br>documento                              | х             | Х                  | х      | Х                     | Х        |         | Х                   |
| Descargar un<br>documento                          | Х             | Х                  | Х      | Х                     | Х        |         | х                   |
| Mandar por<br>mail un<br>documento                 | Х             | Х                  | Х      | Х                     | Х        |         | х                   |
| Añadir<br>categorías                               | х             | Х                  |        |                       |          |         |                     |
| Eliminar<br>categorías                             | х             | Х                  |        |                       |          |         |                     |
| Renombrar<br>categorías                            | Х             | Х                  |        |                       |          |         |                     |
| Mover<br>categorías.                               | Х             | Х                  |        |                       |          |         |                     |
| Copia<br>documentos                                | Х             | x                  | Х      |                       |          |         |                     |

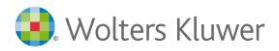

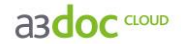

#### Usuario cliente

Además, **tienen 2 perfiles de usuario de tipo cliente del despacho** que tienen definidos los tipos de acceso a a3doc <sup>CLOUD</sup>.

- Usuario cliente de consulta: Tendrá derechos de visualización de los documentos y realizar acciones sobre los mismos.
- Usuario cliente: Tendrá los mismos derechos que el anterior, y además podrá publicar nuevos documentos a compartir con el despacho.

En el usuario tipo cliente debe definir los siguientes puntos:

- Si es usuario "Cliente de consulta" o "Usuario cliente".
- Informar en "Clientes permitidos" las empresas a las que tendrá acceso dicho usuario.
- Definir las "Categorías" de los documentos que puede visualizar.

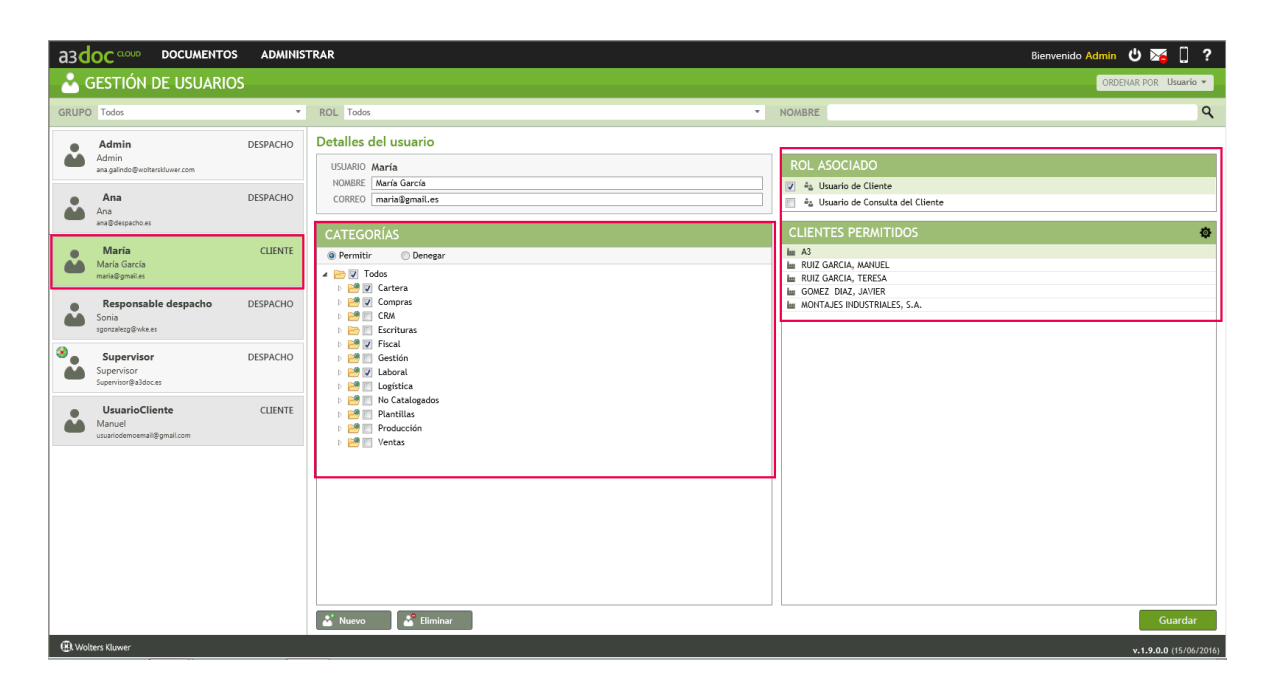

Podrá filtrar los usuarios por las siguientes opciones:

- Grupo: si es usuario tipo "Cliente" o "Despacho".
- Rol: si el usuario de alguno de los siguientes perfiles: "Administrador", "Usuario de Consulta", "Usuario Gestor", "Usuario Gestor Avanzado", "Usuario Gestor Restringido", "Usuario de Cliente" o "Usuario de Consulta del Cliente".
- Nombre: podrá buscar por nombre de usuario.

| a3d   |                                                               | ADMINIS              | TRAR                                                                           |                                                                             | Bienvenido Admin 🙂 🔀 🚺 📍 |  |  |  |  |
|-------|---------------------------------------------------------------|----------------------|--------------------------------------------------------------------------------|-----------------------------------------------------------------------------|--------------------------|--|--|--|--|
| - 📥 G | GESTIÓN DE USUARIOS GODOLA DO E USUARIOS                      |                      |                                                                                |                                                                             |                          |  |  |  |  |
| GRUPO | Todos                                                         | *                    | ROL Todos                                                                      | NOMBRE                                                                      | ٩                        |  |  |  |  |
| •     | Admin<br>Admin<br>ana galindo@woltersklower.com<br>Ana<br>Ana | DESPACHO<br>DESPACHO | Detalles del usuario USUARIO María NONBRE [María García CORREO [maría@gmail.es | ROL ASOCIADO<br>du Usuario de Cliente<br>du Usuario de Consulta del Cliente |                          |  |  |  |  |
| •     | María<br>María García                                         | CLIENTE              | CATEGORÍAS<br>⊛ Permitir Denegar                                               | CLIENTES PERMITIDOS                                                         | 0                        |  |  |  |  |

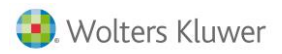

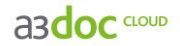

Para informar un nuevo perfil de usuario acceda con el usuario administrador a "Administrar / Usuarios", sitúese sobre un usuario e informe el perfil deseado, a continuación pulse "Guardar".

| a3       |                                                                                                    | S ADMINIS                       | TRAR                                                                                                    | Bienvenido Admin 🙂 🔀 🗍 📍                                                                                                    |
|----------|----------------------------------------------------------------------------------------------------|---------------------------------|----------------------------------------------------------------------------------------------------|----------------------------------------------------------------------------------------------------|
| <b>*</b> | GESTIÓN DE USUARIO                                                                                   | S                               |                                                                                                    | ORDENAR POR Usuario 👻                                                                                                    |
| GRUP     | D Todos                                                                                              | -                               | ROL Todos 🔹                                                                                                    | NOMBRE                                                                                                    |
|          | Admin<br>Admin<br>agalindo genetarskiwer.com<br>Ana<br>ava Gespachae<br>Maria García<br>mania garcía | DESPACHO<br>DESPACHO<br>CLIENTE | Detalles del usuario UGUARO Ana NONBRE [Ana CORREO ana@despacho.es  CARECO RIAS  @ Permitr  Oncesar  # @ Todas  # @ Cortera Cortera Co | ROL ASOCIADO <sup>4</sup> / <sub>2</sub> Administrador <sup>4</sup> / <sub>2</sub> Usuario de consulta <sup>4</sup> / <sub>2</sub> Usuario Gestor <sup>4</sup> / <sub>2</sub> Usuario Gestor Annazio <sup>4</sup> / <sub>2</sub> Usuario Gestor Annazio <sup>4</sup> / <sub>2</sub> Usuario Gestor Restringido             TODOS LOS CLIENTES PERMITIDOS |
| ••<br>•• | Responsable despacho<br>Sonia<br>sgonzalezg@wke.es<br>Supervisor<br>Supervisor                       | DESPACHO                        | 0         0         Compris           0         0         0         Compris           0         0         0         Excritures           0         0         0         Excritures           0         0         0         Excritures           0         0         0         Excritures           0         0         0         Excritures                                                                                                    |                                                                                                    |
| •        | Suparvisor@a3doc.es<br>UsuarioCliente<br>Manuel<br>usuariodemoemail@gmail.com                        | CLIENTE                         | ▷         @         I. Cajtopado           ▷         @         IP. Caltopado           ▷         @         IP. Dantillat           ▷         @         Producción           ▷         @         IV. Ventas                                                                                                    |                                                                                                    |
|          |                                                                                                    |                                 |                                                                                                    |                                                                                                    |
|          |                                                                                                    |                                 | 📸 Nuevo 🛃 Eliminar                                                                                                    | Guardar                                                                                                    |
| (ii). Wo | lters Kluwer                                                                                         |                                 |                                                                                                    |                                                                                                    |

Para crear un nuevo usuario pulse el botón **"Nuevo"** situado en la parte inferior de la ventana y cumplimente los datos correspondientes al usuario. Si desea que al usuario le envíen una notificación con sus datos de acceso pulse el indicador **"Enviar notificación al usuario"**.

| 5               | NUEVO USUARIO |                                                                                              |                                | 20<br>20 | Usuario Gesto<br>Usuario Gesto |
|-----------------|---------------|----------------------------------------------------------------------------------------------|--------------------------------|----------|--------------------------------|
| iti<br>al<br>st |               | Usuario<br>Nombre<br>Correo electrónico<br>Contraseña<br>Repite contraseña<br>Rol<br>Cliente | Enviar notificación al usuario |          |                                |
| lu              |               |                                                                                              | Guardar                        | Ca       | ancelar                        |

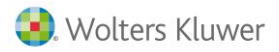

asdoc CLOUD

### Auditoría

Desde esta opción del menú se registran todos los accesos realizados a la aplicación, de modo que cuando un usuario entre en a3doc <sup>CLOUD</sup>, se registra su entrada y todas aquellas acciones que realice.

Los parámetros que se registran son los siguientes:

- Descripción de la Acción que ha realizado.
- Fecha y hora del acceso.
- Identificación del documento al que se ha accedido.
- Cliente al que pertenece el documento
- Categoría del documento al que se ha accedido
- Usuario que ha accedido.

|                            | IS RATA    | 14/07/2016 IS ACCION Tod                            | os                | USUARIO Todos     T                | Nombre del documento |  |
|----------------------------|------------|-----------------------------------------------------|-------------------|------------------------------------|----------------------|--|
| CIÓN                       | FECHA DOC  | DOCUMENTO                                           | CLIENTE           | CATEGORÍA                          | USUARIO              |  |
| Flujo cambiado a Aprobado  | 14/07/2016 | Escritura constitución de sociedad a3demostraciones | A3 DEMOSTRACIONES | Todos/Escrituras/                  | Admin                |  |
| Visibilidad a Visible      | 14/07/2016 | Escritura constitución de sociedad a3demostraciones | A3 DEMOSTRACIONES | Todos/Escrituras/                  | Admin                |  |
| Flujo cambiado a Pendiente | 14/07/2016 | Escritura constitución de sociedad a3demostraciones | A3 DEMOSTRACIONES | Todos/Escrituras/                  | Admin                |  |
| Visibilidad a Editable     | 14/07/2016 | Escritura constitución de sociedad a3demostraciones | A3 DEMOSTRACIONES | Todos/Escrituras/                  | Admin                |  |
| Añadir Documento           | 14/07/2016 | Autorizacion presentacion modelos                   |                   | Todos/Plantillas/                  | Admin                |  |
| Añadir Documento           | 14/07/2016 | Autorizacion presentacion escritura                 |                   | Todos/Plantillas/                  | Admin                |  |
| Añadir Documento           | 14/07/2016 | Autorizacion datos fiscales declarante              |                   | Todos/Plantillas/                  | Admin                |  |
| Login correcto             | 14/07/2016 |                                                     |                   |                                    | Admin                |  |
| Login correcto             | 08/07/2016 |                                                     |                   |                                    | Admin                |  |
| Añadir Documento           | 08/07/2016 | Sumas y Saldos a3demostraciones 2T                  | A3 DEMOSTRACIONES | Todos/Fiscal/Balance de situación/ | Admin                |  |
| Viadir Documento           | 08/07/2016 | PyG 2T a3demostraciones                             | A3 DEMOSTRACIONES | Todos/Fiscal/Balance de situación/ | Admin                |  |
| Añadir Documento           | 08/07/2016 | PyG 1T a3demostraciones                             | A3 DEMOSTRACIONES | Todos/Fiscal/Balance de situación/ | Admin                |  |
| Añadir Documento           | 08/07/2016 | Ficha empresa a3demostraciones                      | A3 DEMOSTRACIONES | Todos/Fiscal/Balance de situación/ | Admin                |  |
| Viadir Documento           | 08/07/2016 | Facturas expedidas 1T                               | A3 DEMOSTRACIONES | Todos/Fiscal/Balance de situación/ | Admin                |  |
| 'isibilidad a Visible      | 08/07/2016 | Escritura constitución de sociedad a3demostraciones | A3 DEMOSTRACIONES | Todos/Escrituras/                  | Admin                |  |
| lujo cambiado a Pendiente  | 08/07/2016 | Escritura constitución de sociedad a3demostraciones | A3 DEMOSTRACIONES | Todos/Escrituras/                  | Admin                |  |
| isibilidad a Editable      | 08/07/2016 | Escritura constitución de sociedad a3demostraciones | A3 DEMOSTRACIONES | Todos/Escrituras/                  | Admin                |  |
| ñadir Documento            | 08/07/2016 | Escritura constitución de sociedad a3demostraciones | A3 DEMOSTRACIONES | Todos/Escrituras/                  | Admin                |  |
| ogin correcto              | 08/07/2016 |                                                     |                   |                                    | Admin                |  |
| ogin correcto              | 08/07/2016 |                                                     |                   |                                    | Admin                |  |
| ogin correcto              | 07/07/2016 |                                                     |                   |                                    | Admin                |  |
| ogin correcto              | 07/07/2016 |                                                     |                   |                                    | Admin                |  |
| ogin correcto              | 07/07/2016 |                                                     |                   |                                    | admin                |  |
| ogin correcto              | 07/07/2016 |                                                     |                   |                                    | Supervisor           |  |
| .ogin correcto             | 07/07/2016 |                                                     |                   |                                    | admin                |  |

Dentro de Auditoría puede realizar búsquedas de los accesos filtrando por los siguientes parámetros:

- Periodos de fechas.
- Acciones.
- Usuario.
- Nombre del documento.

Haciendo clic con el botón derecho del ratón sobre las acciones de la ventana, puede exportar el listado a Microsoft Excel.

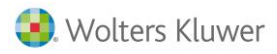

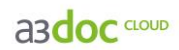

### Panel de control

En el panel de control puede visualizar el espacio consumido por cada cliente.

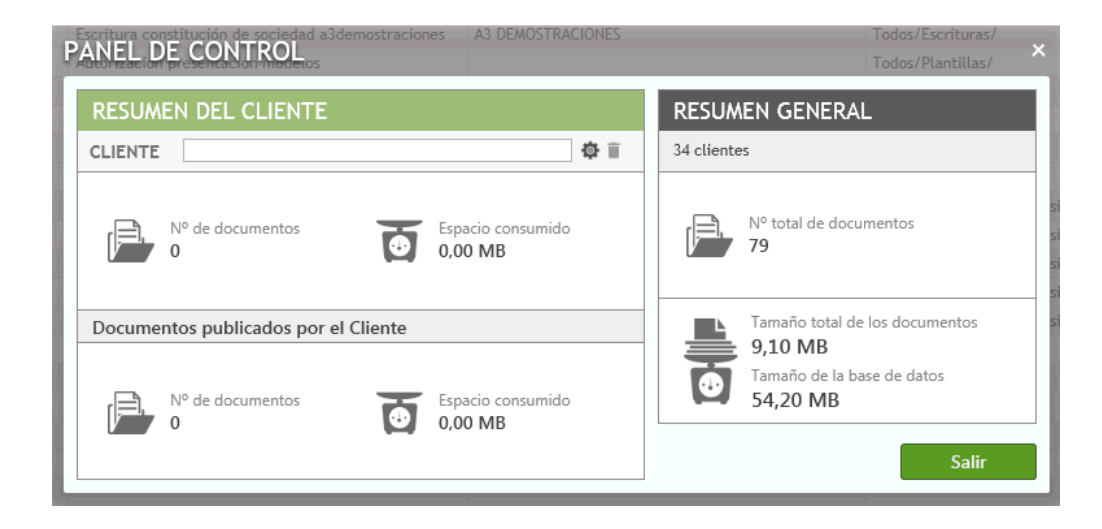

### Opciones de Configuración

### Atributos

Desde **"Administrar / Configuración/ Preferencias"** la opción **"Atributos"** del menú le permite la creación, modificación o eliminación de los atributos de los documentos.

| 10°OPCIONES DE CONFIGURACIÓ<br>116                                                                                                    | N CLIENT<br>edad a3demostraciones A3 DEM                                                                                                    | E CATEGORÍA X<br>AOSTRACIONES Todos/Escrituras/ |
|----------------------------------------------------------------------------------------------------|----------------------------------------------------------------------------------------------------|-------------------------------------------------|
| CONFIGURACIÓN Preferencias Caducidad Caducidad | ATRIBUTOS<br>Cliente<br>Clientes relacionados<br>Título<br>Fecha documento<br>Expediente<br>Observaciones<br>Publicado en Portal Asesor<br>Plantillas<br>Visibilidad para usuarios Clier | ar                                              |
| 101                                                                                                    |                                                                                                    | Guardar Cancelar                                |

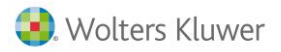

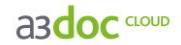

Los atributos marcados con el icono <sup>4</sup> NO son modificables puesto que son imprescindibles para el correcto funcionamiento de la aplicación.

Adicionalmente se pueden crear nuevos atributos para los documentos. Los atributos pueden ser de diferentes tipos:

- Comentario.
- Fecha.
- Numérico.
- Si/No.
- Texto.

### Caducidad

En la opción **"Administrar / Configuración/ Preferencias / Categorías"** del menú principal puede definir la política de caducidad de los documentos contenidos en las diferentes categorías.

Establecer caducidad a los documentos de una categoría implica que los documentos no se visualizarán, en ningún caso se eliminarán.

| OPCIONES DE CONFIGURACIÓ                                                                               | N<br>iedad a3demostraciones | CLIENTE<br>A3 DEMOSTRACIONES | CATEGORÍA<br>Todos/Escrituras/                                                                                      | ×        |
|----------------------------------------------------------------------------------------------------|-----------------------------|------------------------------|----------------------------------------------------------------------------------------------------|----------|
| CONFIGURACIÓN  Preferencias  Atributos  Caducidad  Notas / Acciones  General  A3asesor   Portal Asesor | CATEGORÍAS                  | los                          | Política de caducidad de los docum         Heredar caducidad         No caduca         Establecer caducidad en días | entos    |
|                                                                                                    |                             |                              | Guardar                                                                                                    | Cancelar |

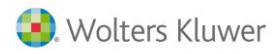

a3doc CLOUD

### Notas / Acciones

Puede definir de forma personalizada las acciones correspondientes a las **notas en el historial** de los documentos, y buscar documentos que contengan las notas informadas mediante filtros de selección.

| HISTORIAL        | Ver selección       |       |           | ×       |
|------------------|---------------------|-------|-----------|---------|
| O NOTAS / ACCION | ies seguimi         | ENTO  |           |         |
| DESTINATARIO     | CCIÓN               | ТЕХТО | FECHA DOC | USUARIO |
|                  |                     |       |           |         |
|                  |                     |       |           |         |
|                  |                     |       |           |         |
|                  |                     |       |           |         |
|                  |                     |       |           |         |
|                  |                     |       |           |         |
|                  |                     |       |           |         |
| 📑 Añadir 📑 E     | Editar 🛛 🦵 Eliminar |       |           | Salir   |

Desde "Filtros" puede realizar búsquedas sobre el destinatario, acción o texto informados en las notas.

| FILTROS                                                                                                    |         |                                                                                                    | ;                                                                                           |
|----------------------------------------------------------------------------------------------------|---------|----------------------------------------------------------------------------------------------------|---------------------------------------------------------------------------------------------|
| ATRIBUTOS                                                                                                    | COMUNES | ATRIBUTOS                                                                                                    | DE APLICACIÓN                                                                               |
| Cliente<br>Clientes<br>relacionados<br>Título<br>Fecha documento<br>Expediente<br>Observaciones<br>Visibilidad para<br>usuarios Cliente | to      | APLICACIONES         a3nom         a3eco         a3ges         a3soc         a3ren         a3con         a3lopd         a3erp | ATRIBUTOS                                                                                   |
| NOTAS / AC<br>Destinatario<br>Acción<br>Texto                                                                                           | CIONES  | DOCUMENTO<br>Situación del docum                                                                                              | OS DEL CLIENTE mento Todos Sólo documentos creados por usuarios de clientes Aplicar Limpiar |

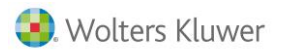

a3doc CLOUD

### Editar notas y acciones

Desde **"Administrar / Configuración/ notas y acciones"** puede editar las acciones que desea asignar a los documentos.

| OPCIONES DE CONFIGURACIO                                                                                                    | ÓN                                                                                             |                   |                |                   |                   | ×        |
|----------------------------------------------------------------------------------------------------|------------------------------------------------------------------------------------------------|-------------------|----------------|-------------------|-------------------|----------|
| 2016 Escritura constitución de so                                                                                                    | ciedad a3demostraciones                                                                        | A3 DEMOSTRACIONES | 5              |                   | Todos/Escrituras/ | _        |
| CONFIGURACIÓN                                                                                                    | ACCIONES                                                                                       |                   | DETALLES DE LA | ACCIÓN            |                   |          |
| <ul> <li>Preferencias</li> <li>Atributos</li> <li>Caducidad</li> <li>Notas / Acciones</li> <li>General</li> <li>A3asesor   Portal Asesor</li> </ul> | Descartar Documento<br>Enviar a Dpto. de cuenta<br>Enviar a Mensajero<br>Pedir versión impresa | 5                 | Descripción D  | escartar Document | .0                |          |
| 201                                                                                                    | Nuevo                                                                                          | P Eliminar        |                |                   |                   |          |
| 101<br>10                                                                                                    |                                                                                                |                   |                |                   | Guardar           | Cancelar |

Desde este apartado tiene posibilidad de crear de forma personalizada las acciones que le interese, e incluso eliminar aquellas que le ofrecemos de forma predeterminada.

### Enlace con a3ASESOR | portal asesor

Desde **"Administrar / Configuración / General"** dispone de la opción para configurar a3ASESOR | portal asesor, puede informar el "Cliente", "Usuario" y "Contraseña" con el que desea sincronizar desde a3doc cloud a a3ASESOR | portal asesor.

| OPCIONES DE CONFIGURACIO                              | N                                                  |          |
|-------------------------------------------------------|----------------------------------------------------|----------|
| CONFIGURACIÓN                                         |                                                    |          |
| 📄 Preferencias                                        | A3ASESOR   PORTAL ASESOR                           |          |
| Atributos     Caducidad                               | Integrar con Portal Asesor 🕢                       |          |
| <ul> <li>Notas / Acciones</li> <li>General</li> </ul> | CREDENCIALES                                       |          |
| 33asesor   Portal Asesor                              | Ctiente 820<br>Usuario supervisor<br>Contraseña •• |          |
|                                                       | Guardar                                            | Cancelar |

Soluciones integrales de gestión para Despachos Profesionales y Empresas 902 330 083 tel www.wolterskluwer.es

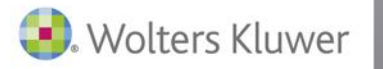

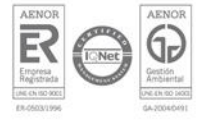